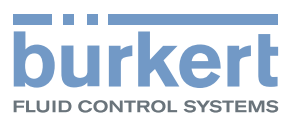

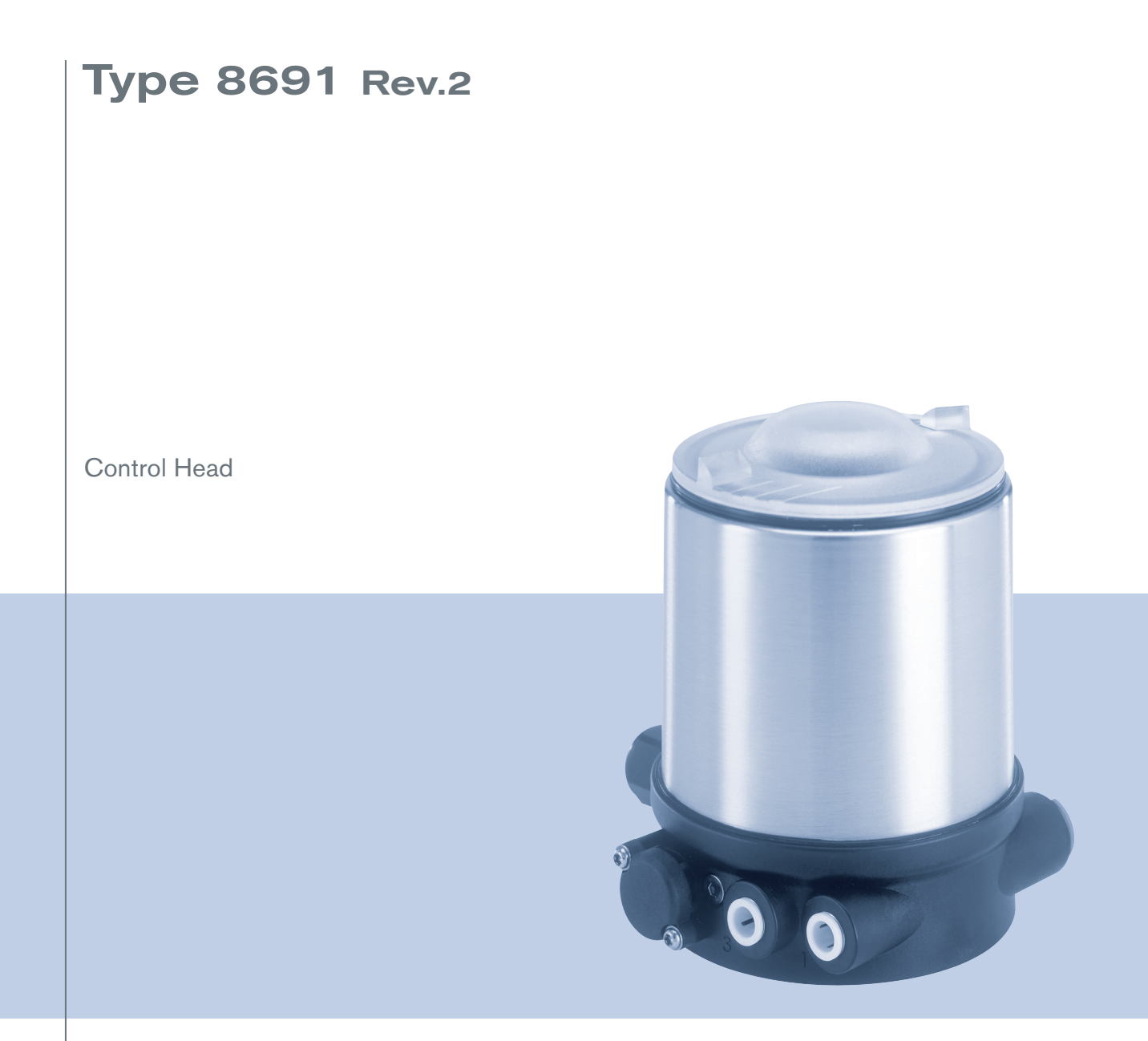

# **Operating Instructions**

We reserve the right to make technical changes without notice. Technische Änderungen vorbehalten. Sous réserve de modifications techniques.

© Bürkert Werke GmbH & Co. KG, 2017

Operating Instructions 1710/01\_EU-EN\_00810626 / Original DE

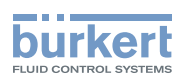

# Control head Type 8691, Rev. 2

## TABLE OF CONTENTS

| 1 | ABOU | OUT THESE INSTRUCTIONS |                                                      |    |
|---|------|------------------------|------------------------------------------------------|----|
|   | 1.1  | Symbols                |                                                      | 8  |
|   | 1.2  | Definition             | n of terms                                           | 8  |
| 2 | INTE | NDED USI               | E                                                    | 9  |
| 3 | BASI | C SAFETY               | INSTRUCTIONS                                         | 10 |
| 4 | GENE | ERAL INFO              | ORMATION                                             | 11 |
|   | 4.1  | Contact                | address                                              | 11 |
|   | 4.2  | Warranty               | /                                                    | 11 |
|   | 4.3  | Informati              | ion on the Internet                                  | 11 |
|   | 4.4  | Tradema                | rks                                                  | 11 |
| 5 | PRO  | DUCT DES               | SCRIPTION                                            | 12 |
|   | 5.1  | Structure              | 9                                                    | 12 |
|   |      | 5.1.1                  | Structure, integrated pilot air duct (21xx, Element) | 12 |
|   |      | 5.1.2                  | Structure, external pilot air duct (20xx, Classic)   | 12 |
|   |      | 5.1.3                  | Variants                                             | 13 |
|   | 5.2  | Function               |                                                      | 13 |
| 6 | TECH | INICAL DA              | ATA                                                  | 14 |
|   | 6.1  | Conform                | ity                                                  | 14 |
|   | 6.2  | Standard               | ls                                                   | 14 |
|   | 6.3  | Approval               | ls                                                   | 14 |
|   | 6.4  | Type labe              | el                                                   | 15 |
|   |      | 6.4.1                  | Type label standard                                  | 15 |
|   |      | 6.4.2                  | UL type label                                        | 15 |
|   |      | 6.4.3                  | UL additional label                                  | 15 |

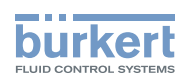

|    | 6.5  | Operatin            | g conditions                                           | 16 |
|----|------|---------------------|--------------------------------------------------------|----|
|    |      | 6.5.1               | Fluidic data                                           | 16 |
|    |      | 6.5.2               | Electrical data                                        | 16 |
|    |      | 6.5.2.1             | Electrical data, IO-Link                               | 16 |
|    |      | 6.5.2.2             | 2 Electrical data, büS                                 | 17 |
|    | 6.6  | Mechani             | cal data                                               | 17 |
|    |      | 6.6.1               | Safety end positions                                   | 17 |
| 7  | MECI | HANICAL             | INSTALLATION                                           | 18 |
|    | 7.1  | Safety in           | structions                                             | 18 |
|    | 7.2  | Installing          | devices with integrated pilot air duct (21xx, Element) | 18 |
|    | 7.3  | Installing          | devices with external control air duct (20xx, Classic) | 21 |
|    | 7.4  | Aligning            | (turning) the device and position of connections       | 25 |
|    |      | 7.4.1               | Turning the actuator, devices with hexnut              | 25 |
|    |      | 7.4.2               | Turning the actuator, devices without hexnut           | 27 |
|    |      | 7.4.3               | Turning the device                                     | 29 |
| 8  | PNEU | JMATIC IN           | ISTALLATION                                            | 30 |
|    | 8.1  | Safety in           | structions                                             |    |
|    | 8.2  | Connect             | ing the device pneumatically                           |    |
| 9  | ELEC | TRICAL I            | NSTALLATION                                            | 31 |
|    | 9.1  | Safety in           | structions for electrical installation                 | 31 |
|    | 9.2  | Connecti<br>IO-Link | ing the device electrically,                           | 31 |
|    | 9.3  | Connect             | ing the device electrically, büS                       | 32 |
| 10 | STAR | T-UP                |                                                        | 33 |
|    | 10.1 | Teach fu            | nction: Determine end positions and save these, Rev. 2 |    |
|    |      | 10.1.1              | Automatic teach function                               |    |
|    |      | 10.1.2              | Manual teach function                                  | 35 |
|    | 10.2 | Setting w           | vith Bürkert Communicator                              | 37 |
|    |      | 10.2.1              | Connecting IO-Link device with Bürkert Communicator    | 37 |
|    |      | 10.2.2              | Connecting büS device with Bürkert Communicator        | 38 |

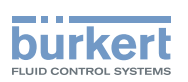

| 10.3 | IO-Link            |             | 38                                  |    |
|------|--------------------|-------------|-------------------------------------|----|
|      | 10.3.1 Information |             | n, IO-Link                          | 38 |
|      | 10.3.2 Technical   |             | specifications, IO-Link             | 38 |
|      | 10.3.3             | Interfaces, | IO-Link                             | 39 |
|      | 10.3.4             | Process da  | ata, IO-Link                        | 39 |
|      | 10.3.4.1           | Process     | input data (PDin)                   | 39 |
|      | 10.3.4.2           | Process     | output data (PDout)                 | 40 |
|      | 10.3.5             | Non-cyclic  | parameters (On-Request Data (ISDU)) | 40 |
|      | 10.3.5.1           | 0x2000      | Buerkert Device Description Object  | 41 |
|      | 10.3.5.2           | 0x2004      | Device Status Object                | 41 |
|      | 10.3.5.3           | 0x2101      | Locating function                   | 42 |
|      | 10.3.5.4           | 0x2120      | LED mode                            | 42 |
|      | 10.3.5.5           | 0x2122      | External color                      | 43 |
|      | 10.3.5.6           | 0x2C01      | LED color for end positions         | 44 |
|      | 10.3.5.7           | 0x2C0B      | Control head settings               | 44 |
|      | 10.3.5.8           | 0x2C0C      | Teach function                      | 46 |
|      | 10.3.5.9           | 0x2C0D      | CMD set-point                       | 47 |
|      | 10.3.5.1           | 0 0x2C0E    | Diagnostics                         | 48 |
|      | 10.3.5.1           | 1 0x2C0F    | IO-Link SIO mode settings           | 51 |
|      | 10.3.5.1           | 2 IO-Link-  | Events                              | 52 |
| 10.4 | büS                |             |                                     | 54 |
|      | 10.4.1             | Informatio  | n, büS                              | 54 |
|      | 10.4.2             | Interfaces, | büS                                 | 54 |
|      | 10.4.3             | Objects     |                                     | 54 |
|      | 10.4.3.1           | 0x2000      | Buerkert Device Description Object  | 54 |
|      | 10.4.3.2           | 0x2001      | Device Communication Object         | 55 |
|      | 10.4.3.3           | 0x2002      | User Configuration Object           | 56 |
|      | 10.4.3.4           | 0x2004      | Device Status Object                | 56 |
|      | 10.4.3.5           | 0x2100      | Get Mapping Function                | 57 |
|      | 10.4.3.6           | 0x2101      | Locating function                   | 57 |
|      | 10.4.3.7           | 0x2102      | Blockdownload Config Function       | 57 |
|      | 10.4.3.8           | 0x2120      | LED mode                            | 58 |
|      | 10.4.3.9           | 0x2122      | External color                      | 58 |
|      | 10.4.3.1           | 0 0x2200    | Buerkert Driver Archive             | 59 |
|      | 10.4.3.1           | 1 0x2220    | EDS                                 | 59 |
|      | 10.4.3.1           | 2 0x2400    | Sensor Type                         | 59 |

5

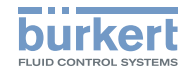

| 10.4.3.13 0x2420 No Measure Values                                                                                                    |    |
|----------------------------------------------------------------------------------------------------|----|
| 10.4.3.14 0x2421 No Control Values                                                                                                    |    |
| 10.4.3.15 0x2422 No Calibration Values                                                                                                    |    |
| 10.4.3.16 0x2426 MPDO Inhibit Time bueS                                                                                                    |    |
| 10.4.3.17 0x242C Partner Status Object                                                                                                    |    |
| 10.4.3.18 0x2500 GMV Position                                                                                                    |    |
| 10.4.3.19 0x2501 GMV End Positions                                                                                                    |    |
| 10.4.3.20 0x2540 GCV Setpoint                                                                                                    | 61 |
| 10.4.3.21 0x2C01 LED colors                                                                                                    | 61 |
| 10.4.3.22 0x2C0B XControl                                                                                                    |    |
| 10.4.3.23 0x2C0C Teach function                                                                                                    |    |
| 10.4.3.24 0x2C0D CMD set-point                                                                                                    |    |
| 10.4.3.25 0x2C0E Diagnostics                                                                                                    |    |
| 10.4.3.26 0x2C0F IO-Link SIO mode settings.                                                                                                    |    |
| 10.4.3.27 0x2C11 MenuOptionBits                                                                                                    |    |
| 10.4.3.28 0x2C13 FactoryReset                                                                                                    |    |
| 10.4.3.29 Baud rates                                                                                                    |    |
| 10.4.3.30 Cyclic data                                                                                                    |    |
|                                                                                                    |    |
| OPERATION                                                                                                    |    |
| OPERATION                                                                                                    |    |
| OPERATION<br><b>11.1 Display device status, IO-Link and büS</b><br>11.1.1 Pilot valve LED                                                                                                    |    |
| OPERATION<br><b>11.1 Display device status, IO-Link and büS</b><br>11.1.1 Pilot valve LED<br>11.1.2 Status LED, green and red                                                                                                    |    |
| OPERATION<br><b>11.1 Display device status, IO-Link and büS</b><br>11.1.1 Pilot valve LED<br>11.1.2 Status LED, green and red<br>11.1.3 Device status display                                                                                                    |    |
| OPERATION<br><b>11.1 Display device status, IO-Link and büS</b><br>11.1.1 Pilot valve LED<br>11.1.2 Status LED, green and red<br>11.1.3 Device status display<br>11.1.3.1 Valve mode                                                                                            |    |
| OPERATION<br>11.1 Display device status, IO-Link and büS<br>11.1.1 Pilot valve LED<br>11.1.2 Status LED, green and red<br>11.1.3 Device status display<br>11.1.3.1 Valve mode<br>11.1.3.2 Valve mode + errors                                                                   |    |
| OPERATION<br>11.1 Display device status, IO-Link and büS<br>11.1.1 Pilot valve LED<br>11.1.2 Status LED, green and red<br>11.1.3 Device status display<br>11.1.3.1 Valve mode<br>11.1.3.2 Valve mode + errors<br>11.1.3.3 Valve mode + errors + warnings                        |    |
| OPERATION<br>11.1 Display device status, IO-Link and büS<br>11.1.1 Pilot valve LED<br>11.1.2 Status LED, green and red<br>11.1.3 Device status display<br>11.1.3.1 Valve mode<br>11.1.3.2 Valve mode + errors<br>11.1.3.3 Valve mode + errors + warnings<br>11.1.3.4 NAMUR mode |    |
| OPERATION                                                                                                    |    |
| <ul> <li>OPERATION</li> <li>11.1 Display device status, IO-Link and büS</li></ul>                                                                                                    |    |
| OPERATION                                                                                                    |    |
| <ul> <li>OPERATION</li></ul>                                                                                                    |    |
| OPERATION                                                                                                    |    |
| <ul> <li>OPERATION</li> <li>11.1 Display device status, IO-Link and büS</li></ul>                                                                                                    |    |

11

12

13

Type 8691, Rev. 2

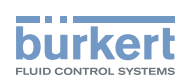

| 14 | SPARE PARTS, ACCESSORIES78        |
|----|-----------------------------------|
|    | 14.1 Communications software78    |
| 15 | TRANSPORTATION, STORAGE, DISPOSAL |

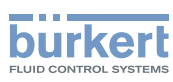

# 1 ABOUT THESE INSTRUCTIONS

The operating instructions describe the entire life cycle of the device.

 $\rightarrow$  Keep these instructions ready to hand at the operation site.

#### Important safety information.

- Carefully read these instructions.
- Observe in particular the safety instructions, intended use and operating conditions.
- ▶ Persons, who work on the device, must read and understand these instructions.

## 1.1 Symbols

## 

Warns of an immediate danger.

► Failure to observe the warning will result in a fatal or serious injury.

## 

Warns of a potentially dangerous situation.

► Failure to observe the warning may result a fatal or serious injury.

## 

#### Warns of a possible danger.

► Failure to observe the warning may result in moderate or minor injuries.

#### NOTE

Warns of damage to property.

► Failure to observe the warning may result in damage to device or system.

Indicates important additional information, tips and recommendations.

Refers to information in these operating instructions or in other documentation.

- Designates an instruction for risk prevention.
- ightarrow Designates a procedure which you must carry out.

Indicates a result.

## 1.2 Definition of terms

In these instructions the term "device" denotes the following device types: Control head Type 8691 Rev. 2.

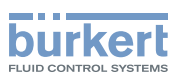

# 2 INTENDED USE

The control head Type 8691 Version 2 is designed to be mounted on pneumatic actuators of process valves for the control of media. The permitted fluid media are listed in the technical data.

- Use the device for its intended purpose only. Non-intended use of the device may be dangerous to people, nearby equipment and the environment.
- Correct transportation, correct storage as well as correct installation, commissioning, operation and maintenance are essential for reliable and problem-free operation.
- When using the device, observe the permitted data, operating conditions and application conditions. This information can be found in the contractual documents, the operating instructions and on the type label.
- ► Use the device only in conjunction with third-party devices and components recommended and authorized by Bürkert.
- ► Do not use the device outdoors without protection from the weather.
- In areas at risk of explosion, only use devices approved for use in those areas. These devices are labeled with a separate Ex type label. For such use, note the information provided on the separate Ex type label and the additional explosion-related information or separate explosion-related operating instructions.

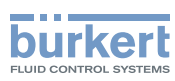

# **3 BASIC SAFETY INSTRUCTIONS**

These safety instructions do not consider any contingencies or incidents which occur during installation, operation and maintenance.

The operator is responsible for observing the location-specific safety regulations, also with reference to the personnel.

## 

Risk of injury from high pressure and discharge of medium.

▶ Before working on the device or system, switch off the pressure. Vent or drain lines.

## 

Risk of injury from electric shock.

- ▶ Before working on the device or system, switch off the power supply. Secure against reactivation.
- ► Observe applicable accident prevention and safety regulations for electrical equipment.

#### To prevent injury, ensure the following:

- ► Secure device or system to prevent unintentional activation.
- Only trained technicians may perform installation and maintenance work.
- ▶ Perform installation and maintenance with suitable tools only.
- ► Do not make any changes to the device and do not subject it to mechanical stress.
- Operate the device only in perfect state and in consideration of the operating instructions.
- Observe the general rules of technology.
- ▶ Install the device according to the regulations applicable in the respective country.
- ► Do not feed corrosive or flammable media into the device connections.
- ► Do not feed any fluids into the connections of the device.
- ► After the process is interrupted, restart in a controlled manner. Observe sequence:
  - 1. Connect electrical or pneumatic power supply.
  - 2. Charge the device with medium.
- Observe intended use.

The device has been developed with due consideration given to the accepted safety rules and is state-of-the-art. Nevertheless, dangerous situations may occur.

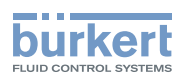

# 4 GENERAL INFORMATION

## 4.1 Contact address

Germany

Bürkert Fluid Control System Sales Center Chr.-Bürkert-Str. 13-17 D-74653 Ingelfingen Tel. + 49 (0) 7940 - 10 91 111 Fax + 49 (0) 7940 - 10 91 448 E-mail: info@burkert.com

#### International

Contact addresses can be found on the final pages of the printed operating instructions.

Also in the internet at:

www.burkert.com

## 4.2 Warranty

The warranty is only valid if the device is used as intended in accordance with the specified application conditions.

## 4.3 Information on the Internet

The operating instructions and data sheets for Bürkert products can be found on the Internet at:

www.burkert.com

## 4.4 Trademarks

The brands listed below are trademarks of the corresponding companies / associations or organizations.

Loctite Henkel Loctite Deutschland GmbH

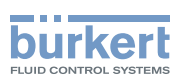

# 5 PRODUCT DESCRIPTION

## 5.1 Structure

The modular design of the device supports various configurations and variants.

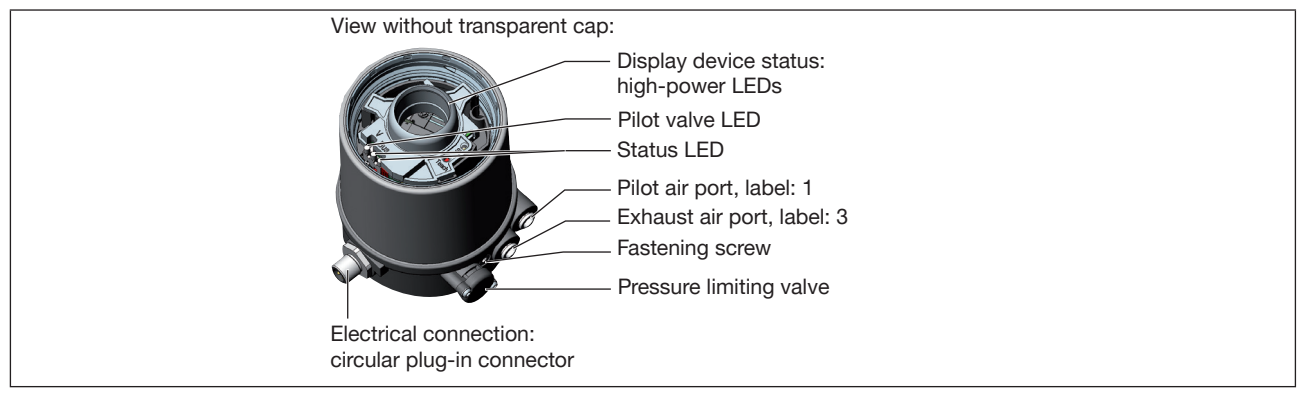

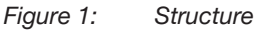

## 5.1.1 Structure, integrated pilot air duct (21xx, Element)

The structure with integrated pilot air duct is optimized for mounting on process valves of the 21xx series (Element).

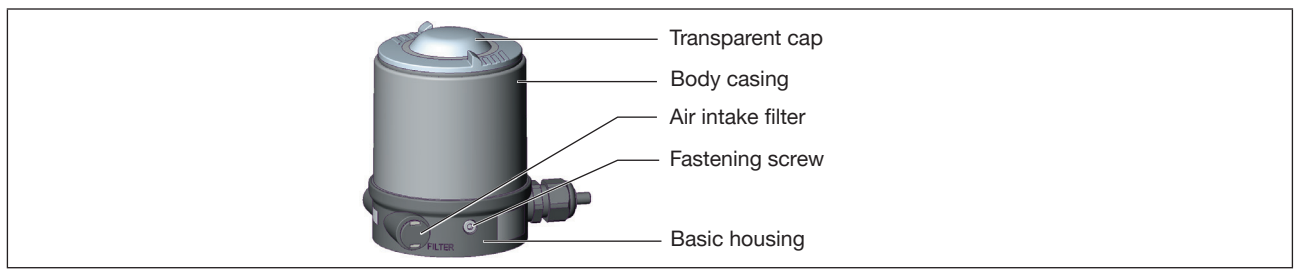

Figure 2: Structure, integrated pilot air duct

## 5.1.2 Structure, external pilot air duct (20xx, Classic)

The structure with external pilot air duct is optimized for mounting on process valves of the 20xx series (Classic).

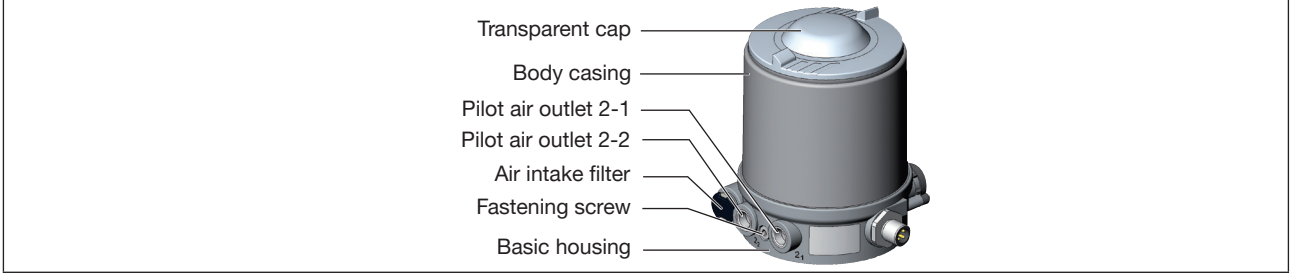

Figure 3: Structure, external pilot air duct

So that the pilot air can be externally connected to the actuator, this structure has a different basic housing.

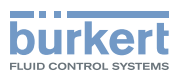

## 5.1.3 Variants

Communication possible via:

- IO-Link
- büS

## 5.2 Function

This device is capable of controlling single-acting and double-acting process valves.

The pilot valves can be manually overridden.

An analog, inductive sensor element provides feedback about end positions being reached. The teach function is used for configuration.

Colored LEDs indicate the device status.

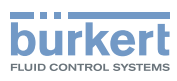

# 6 TECHNICAL DATA

## 6.1 Conformity

The device conforms to the EU directives as per the EU Declaration of Conformity (if applicable).

## 6.2 Standards

The applied standards, which are used to demonstrate conformity with the EU Directives, are listed in the EU type examination certificate and/or the EU Declaration of Conformity (if applicable).

## 6.3 Approvals

The product is approved for use in zone 2 and 22 in accordance with ATEX directive 94/9/EC category 3GD.

**9** Observe instructions on operation in the explosion-risk area. See additional explosion-related information.

The product is cULus approved. Instructions on operation in the UL area see chapter "Electrical data".

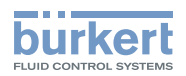

## 6.4 Type label

## 6.4.1 Type label standard

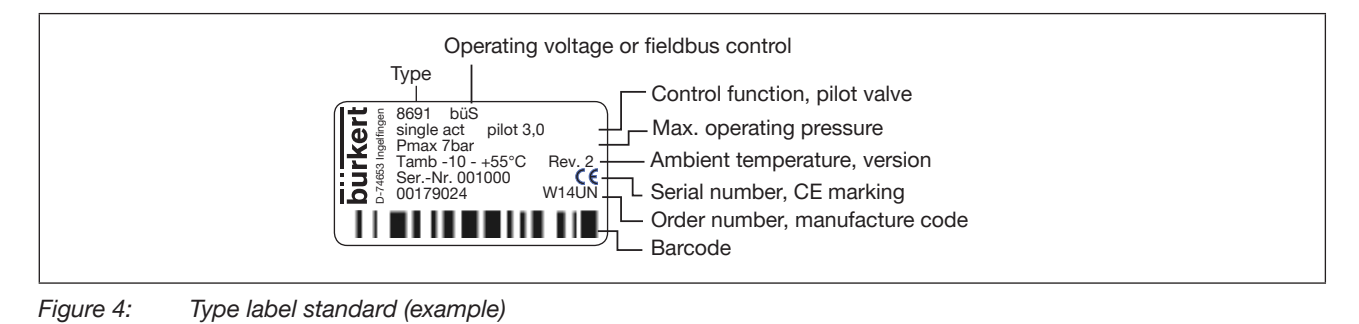

## 6.4.2 UL type label

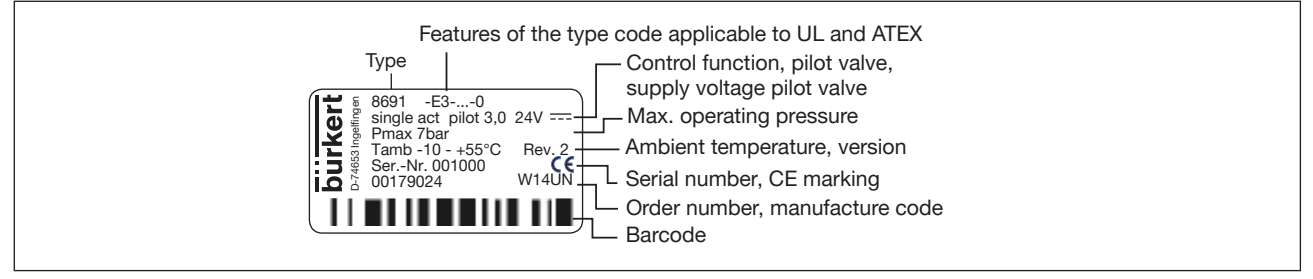

Figure 5: UL type label (example)

## 6.4.3 UL additional label

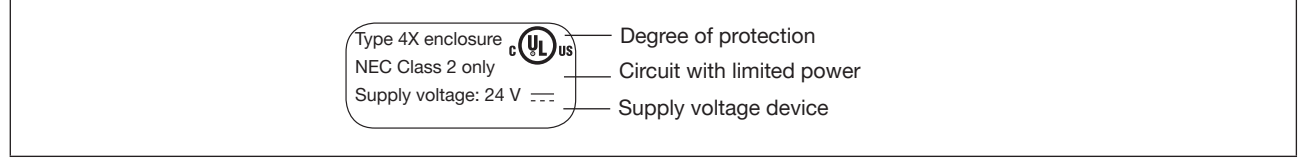

Figure 6: UL additional label (example)

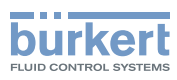

**Type 8691, Rev. 2** Technical data

## 6.5 Operating conditions

Ambient temperature

See type label

Degree of protectionIP65, IP67 as per EN 60529\*Evaluated by UL:UL type 4x Rating\*

## 6.5.1 Fluidic data

| Control medium            | Neutral gases, air                                                         |
|---------------------------|----------------------------------------------------------------------------|
|                           | Quality classes as per ISO 8573-1                                          |
| Dust content Class 7      | Max. particle size 40 µm,                                                  |
|                           | max. particle density 10 mg/m <sup>3</sup>                                 |
| Water content class 3     | Max. pressure dew point -20°C or                                           |
|                           | min. 10°C below lowest operating temperature                               |
| Oil content Class X       | Max. 25 mg/m <sup>3</sup>                                                  |
| Pressure range            | 3–7 bar                                                                    |
| Temperature range         | -10 to +50 °C                                                              |
| Pilot valve air flow rate | 250 $I_{\rm M}$ / min (for aeration and deaeration)                        |
|                           | $(Q_{M_{2}} - value according to definition for pressure drop from 7 to 6$ |
|                           | bar absolute)                                                              |
| Connections               | Internal thread G 1/8 "                                                    |
| Connections               | bar absolute)<br>Internal thread G 1/8 "                                   |

## 6.5.2 Electrical data

NOTE

For variants with uULus approval, please note:

▶ Only use circuits of limited power as per UL NEC Class 2.

#### 6.5.2.1 Electrical data, IO-Link

Protection class3 as pConnectionCirculOperating voltage18–30Max. current consumption135 mCurrent consumption input during normal110 moperation(after current reduction,<br/>pilot valve after 200 ms<br/>and 1 end position reached)

3 as per DIN EN 61140 (VDE 0140-1) Circular plug-in connector M12 x 1, 4-pin, Port Class A 18–30 V DC (according to specification) 135 mA @18 V (incl. inrush current pilot valve for 200 ms) 110 mA @18 V

\* Only if cables, plugs and sockets have been connected correctly and in compliance with the exhaust air concept see chapter "Pneumatic installation".

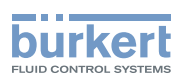

#### 6.5.2.2 Electrical data, büS

| Protection class                 |
|----------------------------------|
| Connection                       |
| Operating voltage                |
| Max. current consumption         |
| Current consumption input during |
| normal operation                 |
| (after current reduction,        |
| pilot valve after 200 ms         |
| and 1 end position reached)      |
|                                  |

3 as per DIN EN 61140 (VDE 0140-1) Circular plug-in connector M12 x 1, 5-pin 18–30 V DC (according to specification) 120 mA @18 V (incl. inrush current pilot valve for 200 ms) 95 mA @18 V

## 6.6 Mechanical data

| Dimensions                    | See data sheet |
|-------------------------------|----------------|
| Body material                 |                |
| exterior:                     | PPS, PC, VA    |
| Seal material                 |                |
| external:                     | EPDM           |
| internal:                     | NBR            |
| Stroke range of valve spindle | 2–47 mm        |
|                               |                |

## 6.6.1 Safety end positions

Safety end positions after failure of the electrical or pneumatic auxiliary power:

| Actuator system | Designation        | Safety end positions after failure of the auxiliary power |             |  |
|-----------------|--------------------|-----------------------------------------------------------|-------------|--|
|                 |                    | electrical                                                | pneumatic   |  |
|                 | single-acting      | down                                                      | down        |  |
|                 | control function A |                                                           |             |  |
| down            |                    |                                                           |             |  |
| $\square$       | single-acting      | up                                                        | up          |  |
|                 | control function B |                                                           |             |  |
| down            |                    |                                                           |             |  |
| $\square$       | double-acting      | down                                                      | not defined |  |
|                 | control function I |                                                           |             |  |
| down            |                    |                                                           |             |  |

Table 1:Safety end positions

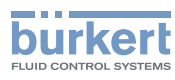

# 7 MECHANICAL INSTALLATION

## 7.1 Safety instructions

## 

Risk of injury from high pressure and discharge of medium.

▶ Before working on the device or system, switch off the pressure. Vent or drain lines.

## 

Risk of injury from improper installation.

- Only trained technicians may perform installations.
- ► Perform installations with suitable tools only.

## 

Risk of injury due to unintentional activation and uncontrolled start-up of the system.

- Secure system against unintentional activation.
- Ensure that the system does not start up in an uncontrolled manner.

# 7.2 Installing devices with integrated pilot air duct (21xx, Element)

Only for devices without preinstalled process valve.

Required attachment kit: ELEMENT Type 21xx

#### NOTE

Damage to the device and the drive when welding welded bodies.

Observe the following during installation on process valves with welded body:

- ► Observe the installation instructions for the operating manual of the process valve.
- ▶ Before installing the device, weld the process valve into the pipe system.

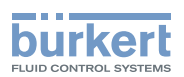

#### 1. Installing the switch spindle

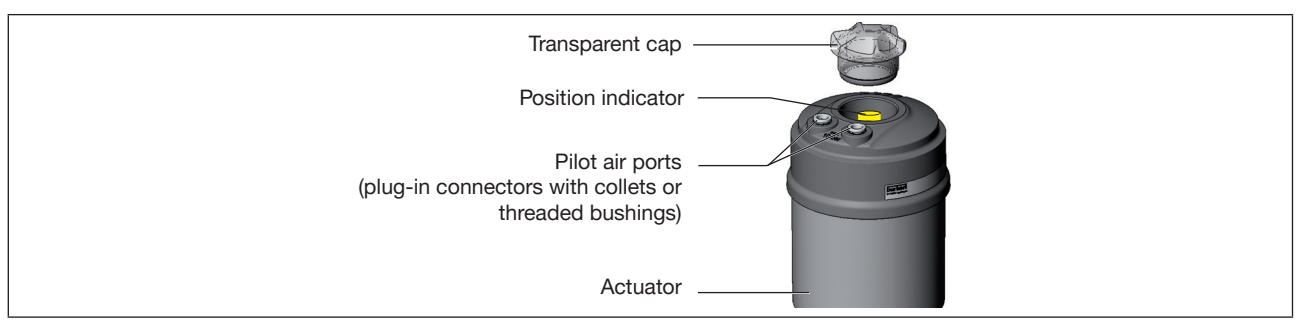

Figure 7: Installing the switch spindle (1), integrated pilot air duct

 $\rightarrow$  Unscrew the transparent cap from the actuator.

 $\rightarrow$  Unscrew position indicator from spindle extension.

 $\rightarrow$  For variant with hose connector: remove the collets (white sleeves) from the pilot air ports.

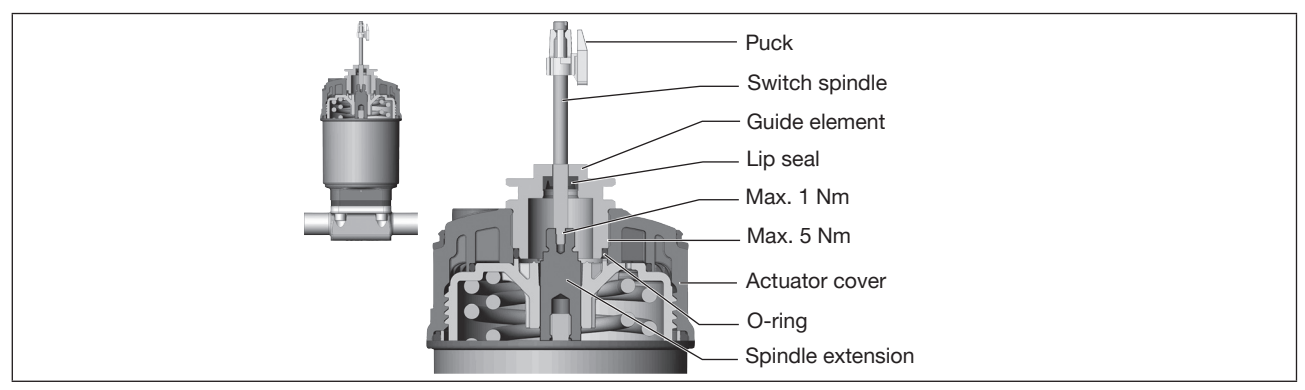

Figure 8: Installing the switch spindle (2), integrated pilot air duct

## NOTE

#### Lip seal can be damaged if incorrectly installed.

The lip seal is pre-mounted in the guide element and must be "locked into position" in the undercut.

• When installing the switch spindle, do not damage the lip seal.

 $\rightarrow$  Slide switch spindle through the guide element.

#### NOTE

Contamination of the lip seal due to screw locking paint.

► Do not apply any screw locking paint to the switch spindle.

- → To secure the switch spindle, apply some screw locking paint (e.g. Loctite 290) in the threading of the spindle extension in the actuator.
- $\rightarrow$  Check that the O-ring is in the correct position.
- $\rightarrow$  Screw guide element in actuator cover (tightening torque: max. 5 Nm).
- → Screw switch spindle onto the spindle extension. A slot is provided on the top side (tightening torque: max. 1 Nm).
- ightarrow Push puck onto the switch spindle and lock into position.

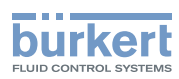

#### 2. Attaching the form seal

 $\rightarrow$  Pull the form seal onto the actuator cover (smaller diameter points upwards).

 $\rightarrow$  Check that the O-rings are correctly positioned in the pilot air ports.

Before installing the device, remove the collets in the pilot air ports.

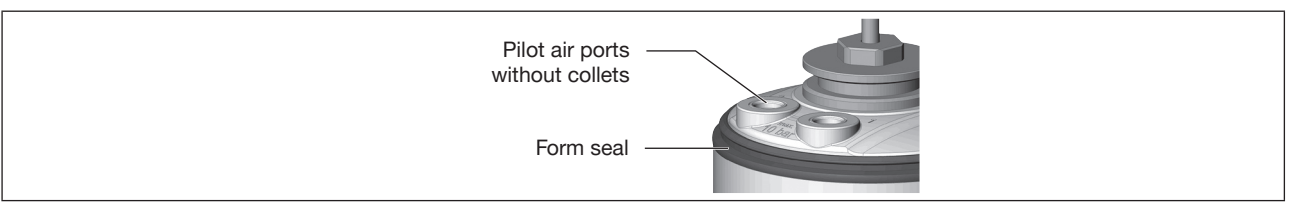

Figure 9: Attaching the form seal

#### 3. Installing the device

#### NOTE

Damage or functional outage of the PCB

Ensure that the puck lies flat in the guide rail.

 $\rightarrow$  Align the puck and device so that:

1. The puck rests in the guide rail of the device (see Fig. below).

2. Find the connection pieces of the device into the pilot air ports of the actuator (see second Fig. below).

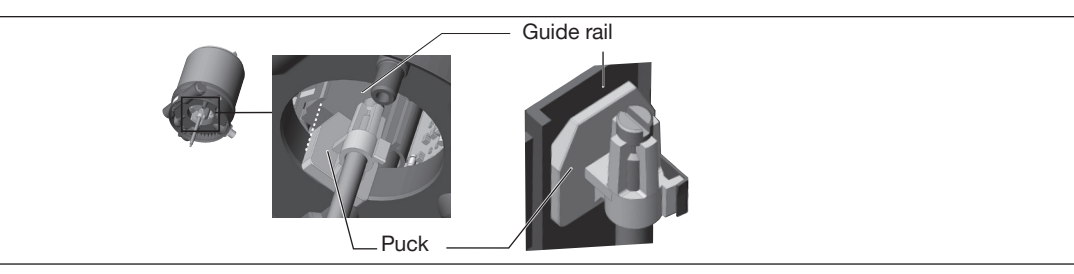

Figure 10: Aligning the puck

 $\rightarrow$  Push the device without turning it onto the actuator until no gap is visible on the form seal.

#### NOTE

#### Damage or malfunction due to ingress of dirt or moisture.

To observe the degree of protection IP65 or IP67:

- Tighten fastening screws only with a tightening torque of max. 1.5 Nm.
- → Attach device to the actuator using the two side fastening screws. In doing so, tighten the screws only hand-tight (max. torque: 1.5 Nm).

20

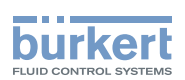

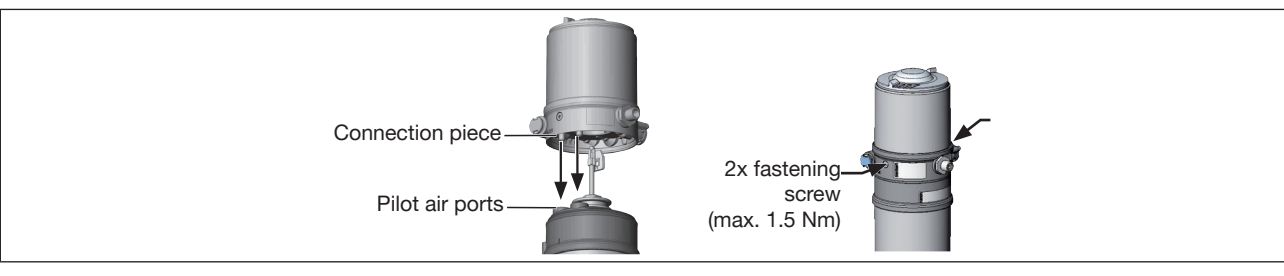

Figure 11: Installation

# 7.3 Installing devices with external control air duct (20xx, Classic)

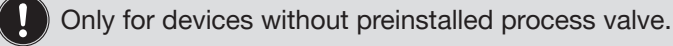

Required attachment kit: Classic Type 20xx for the corresponding variant

#### NOTE

Damage to the device and the drive when welding welded bodies.

Observe the following during installation on process valves with welded body:

- ► Observe the installation instructions for the operating manual of the process valve.
- Before installing the device, weld the process valve into the pipe system.

#### 1. Installing switch spindle

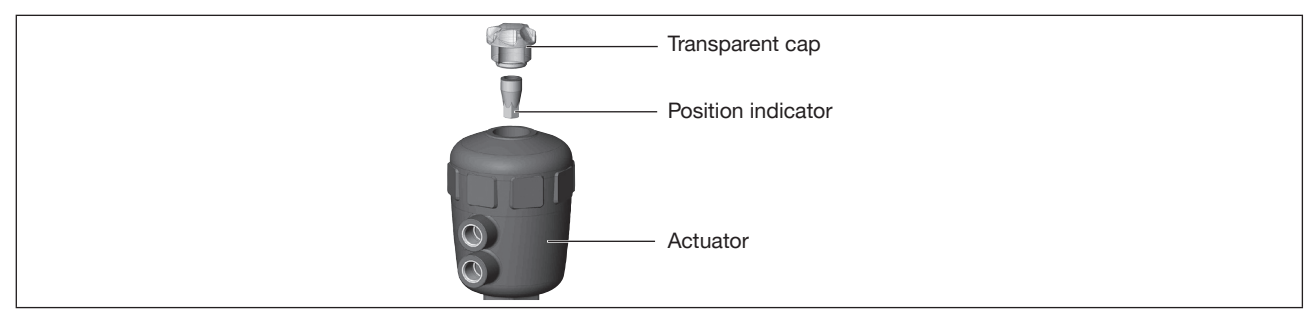

Figure 12: Installing the switch spindle (1), external pilot air duct

 $\rightarrow$  Unscrew the transparent cap from the actuator.

 $\rightarrow$  Unscrew the position indicator of the spindle with hex key.

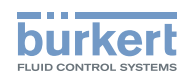

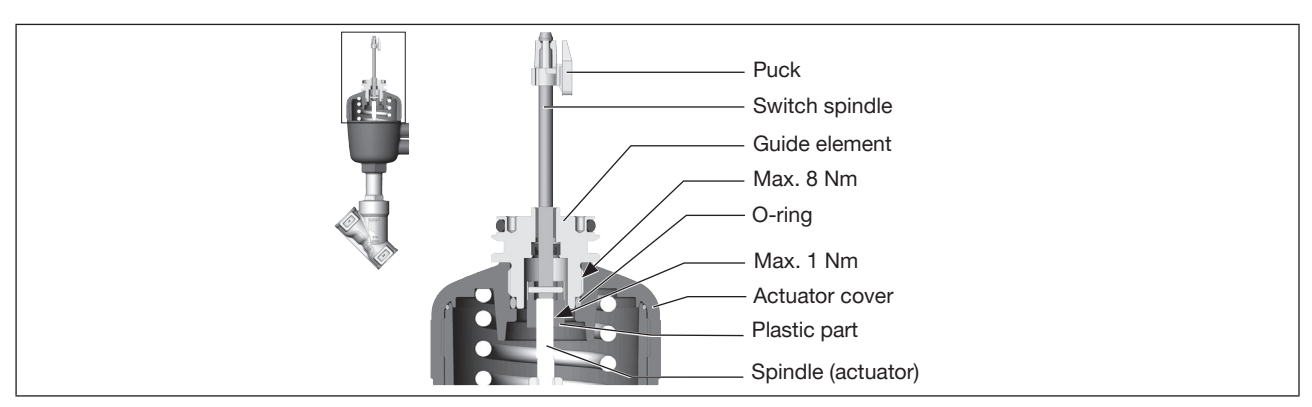

Figure 13: Installing the switch spindle (2), external pilot air duct

- $\rightarrow$  Press O-ring down into the actuator cover.
- → Manually screw the switch spindle (and the slipped over guide element) to the spindle of the actuator with the plastic part and do not tighten initially.
- → Screw the guide element into the cover of the actuator with a face pin wrench\* (tightening torque: max. 8 Nm).
- → Tighten the switch spindle on the spindle of the actuator. A slot is provided on the top side (tightening torque: max. 1 Nm).
- $\rightarrow$  Push puck onto the switch spindle and lock into position.

#### 2. Installing the device

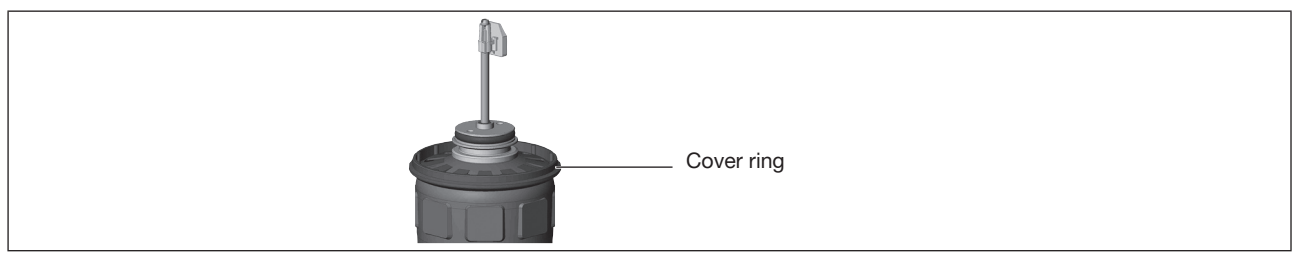

Figure 14: Attaching cover ring

 $\rightarrow$  Wind cover ring onto actuator cover (only for actuator size ø50 and ø63).

#### NOTE

#### Damage or functional outage of the PCB

▶ Ensure that the puck lies flat in the guide rail.

 $\rightarrow$  Align the puck and the device so that the puck rests in the guide rail of the device (see following figure).

<sup>\*</sup> journal Ø: 3 mm; journal gap: 23.5 mm

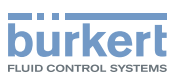

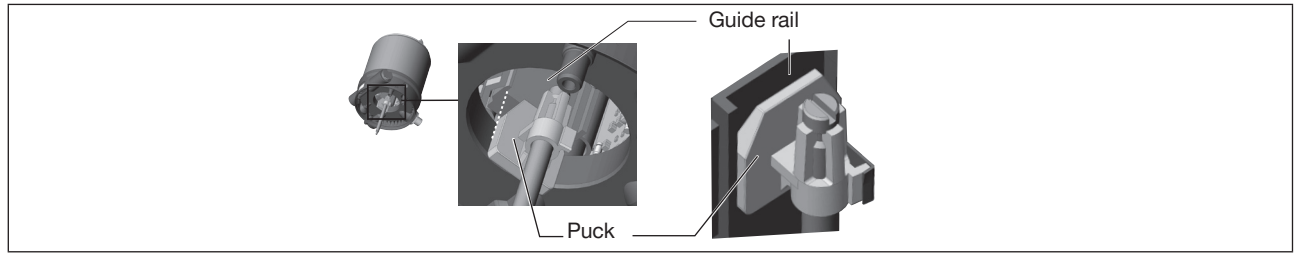

Figure 15: Aligning the puck

 $\rightarrow$  Press the device all the way down to the actuator and turn it into the required position.

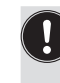

Ensure that the pneumatic connections of the device and those of the valve actuator are situated preferably vertically one above the other (see Fig. below). For different positioning, longer hoses may be required than those supplied in the attachment kit.

## NOTE

Damage or malfunction due to ingress of dirt or moisture.

To observe the degree of protection IP65 or IP67:

- ▶ Tighten fastening screws only with a tightening torque of max. 1.5 Nm.
- → Attach device to the actuator using the two side fastening screws. In doing so, tighten the screws only hand-tight (max. torque: 1.5 Nm).

#### 3. Pneumatically connecting device and actuator

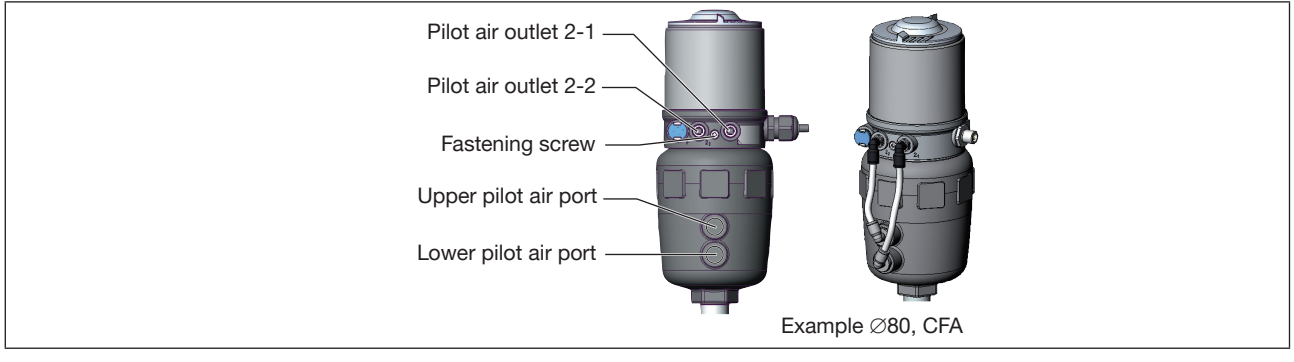

Figure 16: Pneumatically connecting device and actuator

 $\rightarrow$  Screw plug-in hose connector onto device and actuator.

→ Using the hoses supplied in the attachment kit, make the pneumatic connection between the device and actuator with the following table.

#### NOTE

#### Damage or malfunction due to ingress of dirt or moisture.

To observe the degree of protection IP65 or IP67:

Only for CFA and CFB: Connect the pilot air outlet which is not required to the free pilot air port of the actuator or seal with a plug.

23

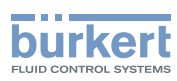

| Control function A (CFA)<br>Process valve closed in resting position (by spring force) |                                              |                       |    |                       |  |
|----------------------------------------------------------------------------------------|----------------------------------------------|-----------------------|----|-----------------------|--|
| Device                                                                                 | Pilot air outlet                             | 2, 2,                 | or | 2, 2,                 |  |
| Actuator                                                                               | Upper pilot air port                         | $\circ$               |    |                       |  |
|                                                                                        | Lower pilot air port                         | ······                |    | I                     |  |
|                                                                                        |                                              |                       |    |                       |  |
|                                                                                        |                                              |                       |    |                       |  |
| Control function B (CFB                                                                | 3)                                           |                       |    |                       |  |
| Process valve open in res                                                              | sting position (by spring force)             |                       |    |                       |  |
| Device                                                                                 | Pilot air outlet                             | $2_{2}^{2} 2_{1}^{2}$ | or | $2_{2}^{2} 2_{1}^{2}$ |  |
| Actuator                                                                               | Upper pilot air port                         | $\bigcirc \bigcirc$   |    | $\odot$ $\bigcirc$    |  |
|                                                                                        | Lower pilot air port                         |                       |    |                       |  |
|                                                                                        |                                              |                       |    |                       |  |
|                                                                                        |                                              | LO                    |    | $\bigcirc$            |  |
| Table 2: Pneumatically                                                                 | connecting device and actuator CF            | A and CFB             |    |                       |  |
| [                                                                                      |                                              |                       |    |                       |  |
| Control function I (CFI)                                                               |                                              |                       |    |                       |  |
| Process valve closed in re                                                             | Dilet ein eutlet                             | 0 0                   |    |                       |  |
| Device                                                                                 | Pliot air outlet                             | $2_2  2_1$            |    |                       |  |
| Actuator                                                                               | Upper pilot air port                         |                       |    |                       |  |
|                                                                                        | Lower pliot air port                         |                       |    |                       |  |
|                                                                                        |                                              |                       |    |                       |  |
|                                                                                        |                                              |                       |    |                       |  |
| Control function I (CFI)                                                               |                                              |                       |    |                       |  |
| Process valve open in resting position                                                 |                                              |                       |    |                       |  |
| Device                                                                                 | Pilot air outlet                             | $2_{2} 2_{1}$         |    |                       |  |
| Actuator                                                                               | Upper pilot air port<br>Lower pilot air port |                       |    |                       |  |
|                                                                                        |                                              |                       |    |                       |  |
|                                                                                        |                                              |                       |    |                       |  |
|                                                                                        |                                              |                       |    |                       |  |
|                                                                                        |                                              |                       |    |                       |  |

Table 3: Pneumatically connecting device and actuator CFI

"In rest position" means that the pilot valves of the device are isolated and not actuated.

If the ambient air is humid, a hose can be connected between pilot air outlet  $2_2$  of the device and the unconnected pilot air port of the actuator for control function A and control function B. As a result, the spring chamber of the actuator is supplied with dry air from the pilot air outlet of the device.

Į

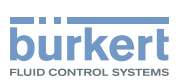

# 7.4 Aligning (turning) the device and position of connections

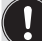

### Devices with integrated pilot air duct:

Alignment of device and position of connections is only possible with 2100, 2101 and 2106 process valves.

The device and position of the connections can be aligned by:

- turning the actuator

#### Devices with external pilot air duct:

The device and position of the connections can be aligned by:

- turning the actuator (only types 2000, 2002, 2006 and 2012)
- turning the device

## 7.4.1 Turning the actuator, devices with hexnut

#### The following description only applies for devices with hexnut on the actuator.

For devices without a hexnut on the actuator: refer to the section "Turning the actuator, devices without hexnut" in the operating instructions.

The position of the connections can be infinitely adjusted by rotating the actuator through 360°.

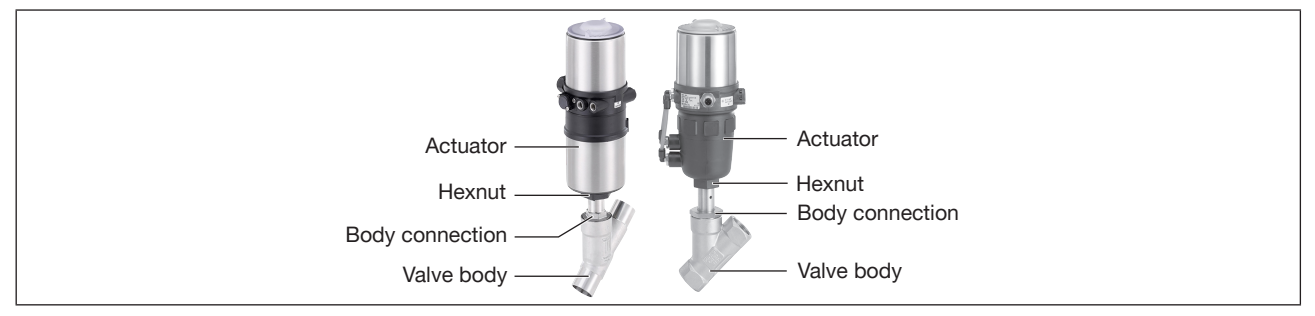

Figure 17: Turning the actuator (1)

 $\rightarrow$  Clamp the valve body into a holding device (only for valves not yet installed).

#### With 2-position actuator:

#### NOTE

Damage to the seat seal or the seat contour.

- ▶ When turning the actuator, the valve must be open.
- $\rightarrow$  For control function A and I\*: Apply compressed air to pilot air port 1.

#### \* if variant exists

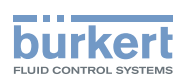

**Type 8691, Rev. 2** Mechanical installation

#### With 3-position actuator:

#### NOTE

Damage to the seat seal or the seat contour.

▶ When turning the actuator, the valve must be in the central position.

 $\rightarrow$  Apply compressed air to pilot air port 1:

3.5 bar for actuator size 50 (D) and 70 (M)

4.0 bar for actuator size 90 (N) and 130 (P)

#### For both actuator variants:

- $\rightarrow$  Switching the device manually with pilot valve (see chapter).
- $\rightarrow$  Using a suitable open-end wrench, counter the wrench flat on the body connection.
- $\rightarrow$  Place a suitable open-end wrench on the hexagonal bolt of the actuator.

#### 

Risk of injury from high pressure and discharge of medium.

If the direction of rotation is wrong, the body connection may become detached.

Only turn the actuator is the prescribed direction.

→ Move the actuator to the required position by turning it counter-clockwise (viewed from below).

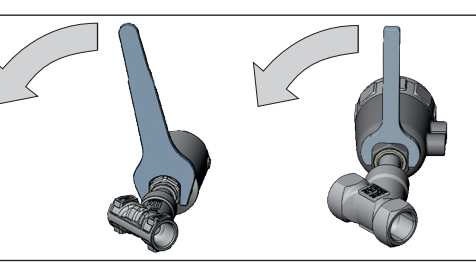

Figure 18: Turning the actuator (2)

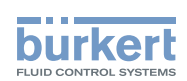

## 7.4.2 Turning the actuator, devices without hexnut

The position of the connections can be infinitely adjusted by rotating the actuator through 360°.

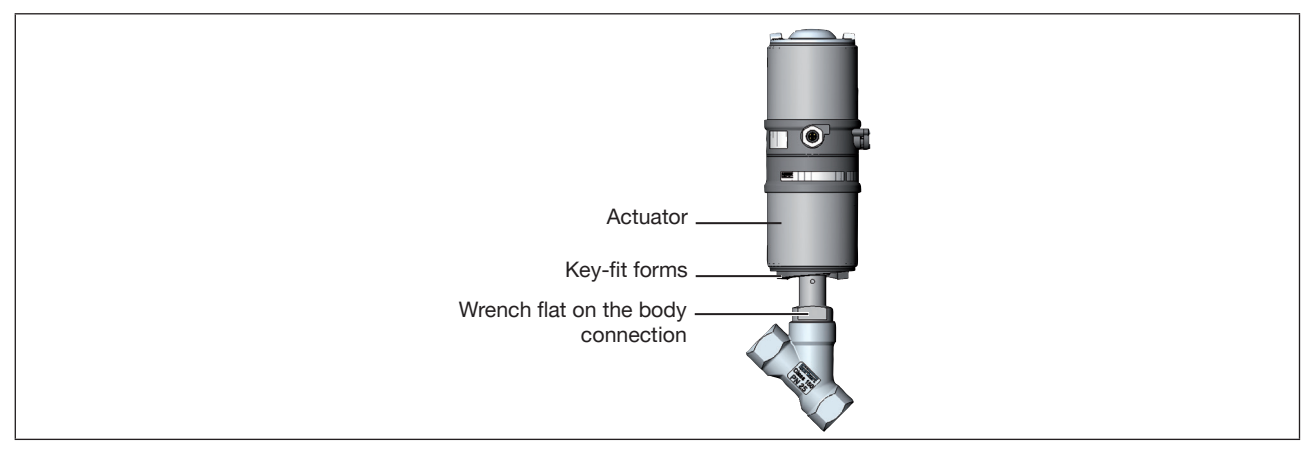

Figure 19: Turning the actuator (1), devices without hexnut

ightarrow Clamp the valve body into a holding device (only for valves not yet installed).

#### With 2-position actuator:

#### NOTE

Damage to the seat seal or the seat contour.

▶ When turning the actuator, the valve must be open.

→ For control function A and I\*: Apply compressed air to pilot air port 1.

#### With 3-position actuator:

#### NOTE

#### Damage to the seat seal or the seat contour.

► When turning the actuator, the valve must be in the central position.

 $\rightarrow$  Apply compressed air to pilot air port 1:

- 3.5 bar for actuator size 50 (D) and 70 (M)
- 4.0 bar for actuator size 90 (N) and 130 (P)

#### For both actuator variants:

- $\rightarrow$  Switching the device manually with pilot valve (see chapter).
- $\rightarrow$  Using a suitable open-end wrench, counter the wrench flat on the body connection.
- $\rightarrow$  Use a special wrench<sup>\*\*</sup> precisely in the key-fit forms of the actuator.

#### \* if variant exists

\*\* The special wrench (665702) can be procured from your Bürkert sales department.

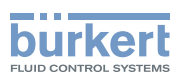

Type 8691, Rev. 2 Mechanical installation

#### 

Risk of injury from high pressure and discharge of medium.

If the direction of rotation is wrong, the body connection may become detached.

• Only turn the actuator is the prescribed direction.

 $\rightarrow$  By rotating in a clockwise direction (viewed from below), move the actuator to the desired position.

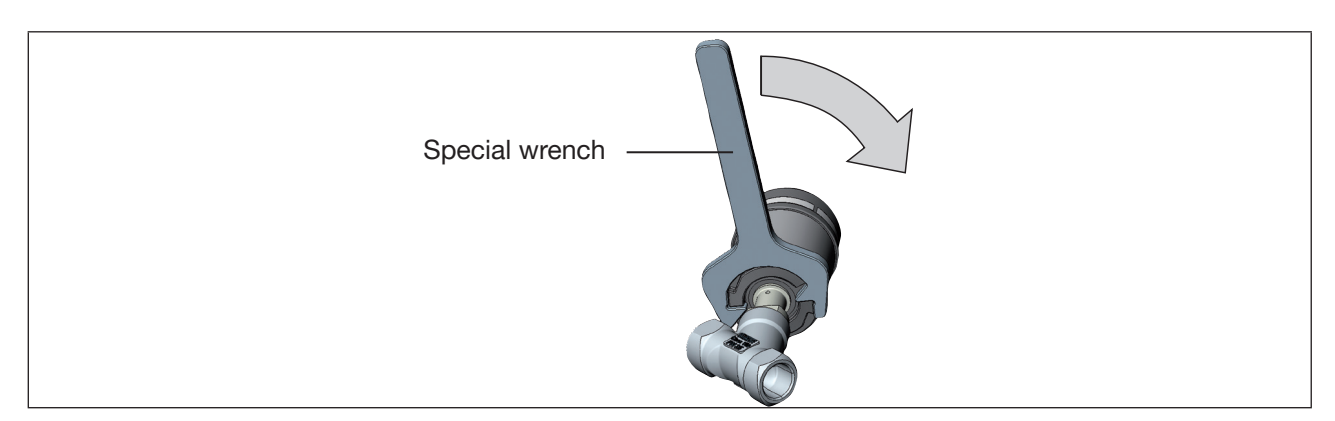

Figure 20: Turning the actuator (2), devices without hexnut

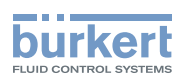

## 7.4.3 Turning the device

Only for devices with external pilot air duct (20xx, Classic).

The position of the connections can be aligned by rotating the device continuously through 360°.

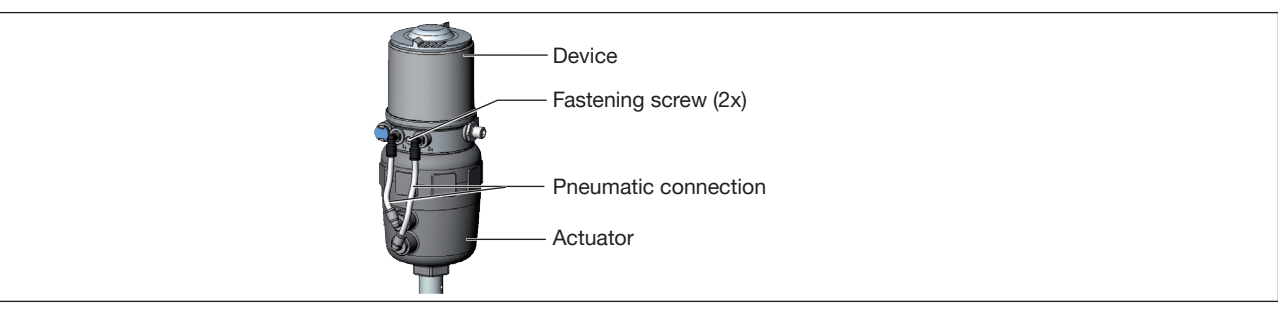

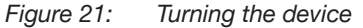

 $\rightarrow$  Loosen pneumatic connection between device and actuator.

- $\rightarrow$  Release fastening screws (hex socket bolt SW2.5).
- $\rightarrow$  Rotate the device into the required position.

#### NOTE

Damage or malfunction due to ingress of dirt or moisture.

To observe the degree of protection IP65 or IP67:

- ▶ Tighten fastening screws only with a tightening torque of max. 1.5 Nm.
- Screw in body casing to the stop.
- Screw in transparent cap to the stop.
- Only for CFA and CFB: Connect the pilot air outlet which is not required to the free pilot air port of the actuator or seal with a plug.

 $\rightarrow$  Only tighten the fastening screws until they are hand-tight (max. torque: 1.5 Nm).

 $\rightarrow$  Re-establish pneumatic connections between device and actuator. If necessary, use longer hoses.

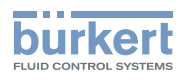

# 8 PNEUMATIC INSTALLATION

## 8.1 Safety instructions

## 

Risk of injury from high pressure and discharge of medium.

▶ Before working on the device or system, switch off the pressure. Vent or drain lines.

## 

Risk of injury from improper installation.

- Only trained technicians may perform installations.
- ► Perform installations with suitable tools only.

## 

Risk of injury due to unintentional activation and uncontrolled start-up of the system.

- ► Secure system against unintentional activation.
- ► Ensure that the system does not start up in an uncontrolled manner.

## 8.2 Connecting the device pneumatically

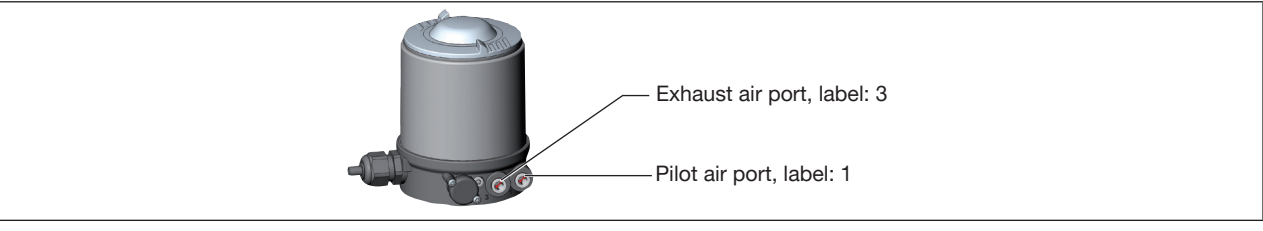

Figure 22: Connecting the device pneumatically

#### Important information for the problem-free functioning of the device:

- ▶ The installation must not cause back pressure to build up.
- ► Select a hose with sufficient cross section for the connection.
- Design the exhaust air line in such a way that no water or other liquid can get into the device through the exhaust air port.
- ► The pressure supply must always be at least 0.5–1 bar above the pressure required to bring the actuator into its end position.
- → Connect the control medium to the pilot air port (1) (3–7 bar, instrument air, oil-free, anhydrous and dust-free).
- $\rightarrow$ Connect the exhaust air line or a silencer to the exhaust air port (3).

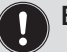

## Exhaust air system:

► To maintain the IP67 degree of protection, install an exhaust air line in the dry area.

MAN 1000334445 EN Version: B Status: RL (released | freigegeben) printed: 06.11.2017

Type 8691, Rev. 2 Electrical installation

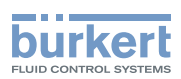

# 9 ELECTRICAL INSTALLATION

## 9.1 Safety instructions for electrical installation

## 

Risk of injury from electric shock.

- ▶ Before working on the device or system, switch off the power supply. Secure against reactivation.
- ► Observe applicable accident prevention and safety regulations for electrical equipment.

## 

Risk of injury from improper installation.

- Only trained technicians may perform installations.
- ▶ Perform installations with suitable tools only.

#### 

Risk of injury due to unintentional activation and uncontrolled start-up of the system.

- ► Secure system against unintentional activation.
- Ensure that the system does not start up in an uncontrolled manner.

# 9.2 Connecting the device electrically, IO-Link

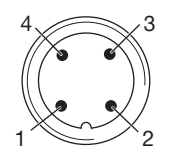

#### Figure 23: Pin assignment

| Pin | Designation | Assignment   |          |  |
|-----|-------------|--------------|----------|--|
|     |             | IO-Link mode | SIO mode |  |
| 1   | L+          | 24 V DC      |          |  |
| 2   | I/Q         | Not assigned | DI or DO |  |
| 3   | L –         | 0 V (GND)    |          |  |
| 4   | Q/C         | IO-Link      | DI or DO |  |

Table 4: Pin assignment

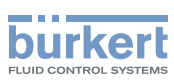

# 9.3 Connecting the device electrically, büS

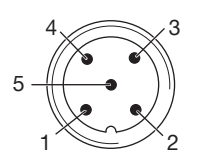

Figure 24: Pin assignment

| Pin | Wire color          | Assignment                                   |
|-----|---------------------|----------------------------------------------|
| 1   | CAN plate/shielding | CAN plate/shielding                          |
| 2   | red                 | +24 V DC $\pm$ 10%, max. residual ripple 10% |
| 3   | black               | GND / CAN_GND                                |
| 4   | white               | CAN_H                                        |
| 5   | blue                | CAN_L                                        |

Table 5: Pin assignment

### For electrical installation with büS network, note:

Use a 5-pin round plug and shielded 5-core cable.

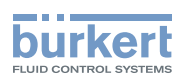

# 10 START-UP

# 10.1 Teach function: Determine end positions and save these, Rev. 2

- Automatic teach function: For devices with pilot valve The teach function automatically identifies and saves the end positions of the valve.
- **Manual teach function:** For devices without pilot valve The end positions are captured and saved automatically.

## 10.1.1 Automatic teach function

For devices with pilot valve:

The teach function automatically identifies and saves the end positions of the valve.

With the IO-Link variant, the teach function can also be started with an acyclic IO-Link parameter (see parameter list) or with the Bürkert Communicator.

With the büS variant, the teach function can also be started with the Bürkert Communicator.

#### **Essential requirements:**

- The device is mounted on the actuator.
- The supply voltage is connected.
- The compressed air supply is connected.
- So that the correct reference conditions are identified, the pilot pressure must correspond to the operating conditions.

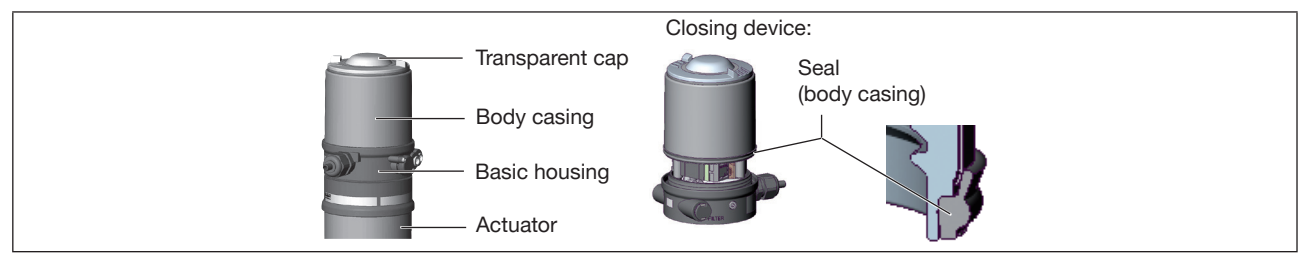

Figure 25: Opening or closing the device

#### NOTE

#### Breakage of the pneumatic connection pieces due to rotational impact.

▶ When opening or closing the device, do not press against the actuator, but against the basic housing.

 $\rightarrow$  Screw off the body casing by turning counterclockwise.

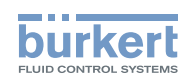

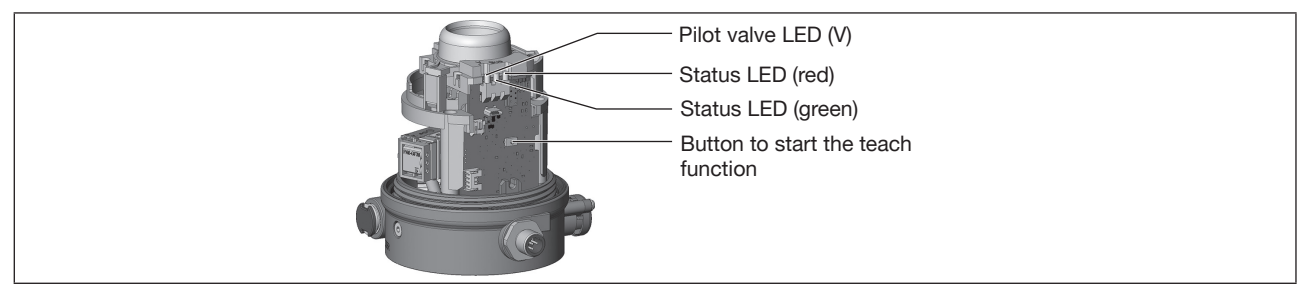

Figure 26: Starting teach function

- $\rightarrow$  Hold down the button to start the teach function for approx. 5 s until the red status LED blinks.
- $\rightarrow$  When the red status LED starts blinking, release the button within 5 seconds.
- When the red status LED stops blinking, the teach function is terminated.
- $\checkmark$  The end positions of the valve have been identified and saved.
- $\rightarrow$  Check that the seal (body casing) is in the correct position.

#### NOTE

Damage or malfunction due to ingress of dirt or moisture.

To observe the degree of protection IP65 or IP67:

Screw in body casing to the stop.

 $\rightarrow$  Close the device (wrench\*: 674077 ).

#### Description of workflow for teach function:

The status LED blinks red when the teach function is running.

- The end position is scanned in.
- The pilot valve switches.
- The actuator moves automatically to the upper position.
- The upper end position is scanned in.
- The pilot valve is switched off.
- The actuator moves to the lower position.
- In order to determine the opening time and the closing time, the actuator moves again into the upper and lower end position.

\* The wrench (674077) is available from your Bürkert sales office..

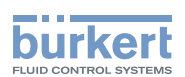

## 10.1.2 Manual teach function

For devices without pilot valve:

The end positions are captured and saved manually by the user.

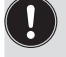

With the IO-Link variant, the teach function can also be started with an acyclic IO-Link parameter (see parameter list) or with the Bürkert Communicator.

With the büS variant, the teach function can also be started with the Bürkert Communicator.

#### **Essential requirements:**

- The device is mounted on the actuator.
- The supply voltage is connected.
- The compressed air supply is connected.
- So that the correct reference conditions are identified, the pilot pressure must correspond to the operating conditions.
- Provide the possibility for the user to switch the pneumatic actuator (open and closed).

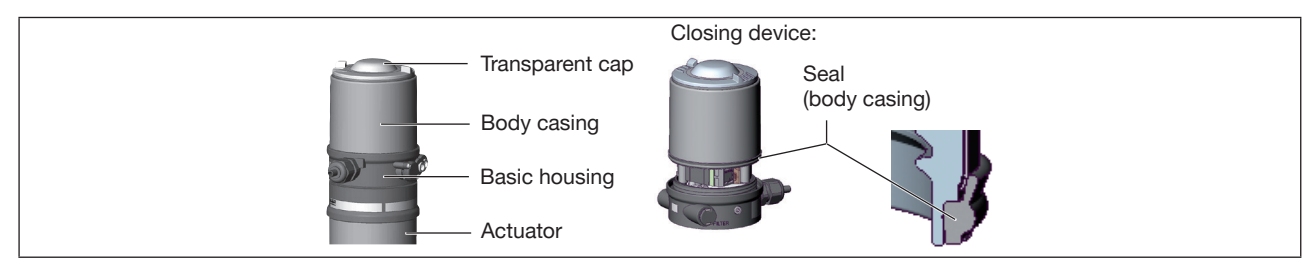

Figure 27: Opening or closing the device

#### NOTE

Breakage of the pneumatic connection pieces due to rotational impact.

▶ When opening or closing the device, do not press against the actuator, but against the basic housing.

 $\rightarrow$  Screw off the body casing by turning counterclockwise.

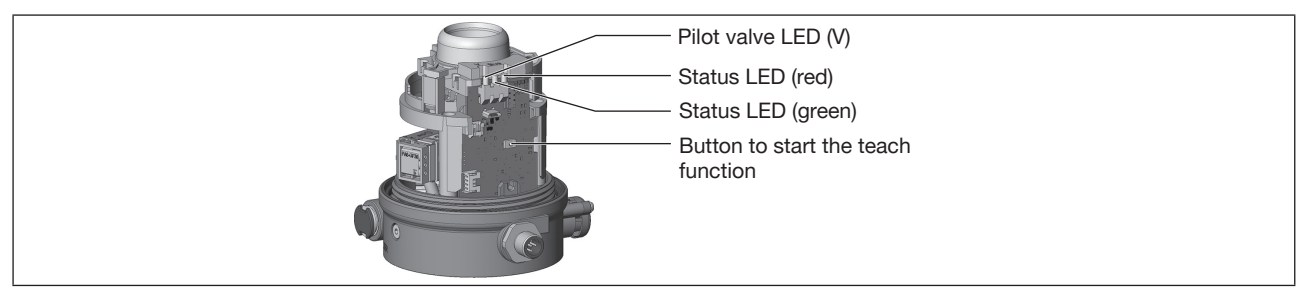

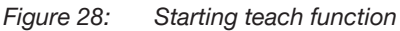

 $\rightarrow$  Air bleed the pneumatic actuator: move to the unactuated end position.

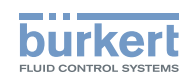

- → Hold down the button to start the teach function for at least 10 s. After 5 s, the red status LED will start blinking. Keep the button pressed down. After a further 5 s, the red LED blinks very quickly. Only then release the button.
- Status LED red blinks once every second: The manual teach function is active.
- $\rightarrow$  Check whether the pneumatic actuator is in the deaerated, unactuated end position.
- $\rightarrow$  This end position is confirmed by briefly pressing the button.
- Yellow pilot valve LED is lit.
- $\rightarrow$  Move the pneumatic actuator into the aerated, switched end position.
- $\rightarrow$ This end position is confirmed by briefly pressing the button.
- Yellow pilot valve LED is not lit.
- $\rightarrow$  Air bleed the pneumatic actuator: move to the unactuated end position.
- Yellow pilot valve LED is lit.

#### To determine the opening times and closing times, aerate and deaerate the pneumatic actuator:

Measurement of opening time (Opening\_Time):

- $\rightarrow$  Move the pneumatic actuator into the aerated, switched end position.
- Yellow status LED is not lit.
- Measurement of closing time (Closing\_Time):
- $\rightarrow$  Air bleed the pneumatic actuator: move to the unactuated end position.
- When the red status LED stops lighting, the teach function is terminated.
- $\heartsuit$  The end positions of the valve have been identified and saved.

Note: If the red LED is lit, the manual teach function is defective and must be repeated.

 $\rightarrow$  Check that the seal (body casing) is in the correct position.

#### NOTE

Damage or malfunction due to ingress of dirt or moisture.

To observe the degree of protection IP65 or IP67:

Screw in body casing to the stop.

 $\rightarrow$  Close the device (wrench\*: 674077).

\* The wrench (674077) is available from your Bürkert sales office.
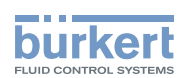

# 10.2 Setting with Bürkert Communicator

The Bürkert Communicator can be used to make all settings on the device.

The settings in the Bürkert Communicator can be found in the operating manual.

### 10.2.1 Connecting IO-Link device with Bürkert Communicator

Required components:

- · Communications software: Bürkert Communicator for PC
- büS standard set (see accessories)
- büS adapter for büS service interface (see accessories)
- · If necessary, a büS cable extension (see accessories)

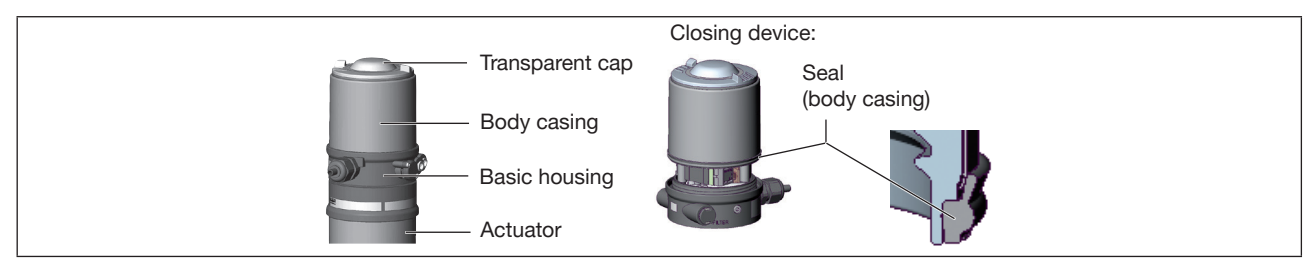

Figure 29: Opening or closing the device

#### NOTE

Breakage of the pneumatic connection pieces due to rotational impact.

• When opening or closing the device, do not press against the actuator, but against the basic housing.

 $\rightarrow$  Screw off the body casing by turning counterclockwise.

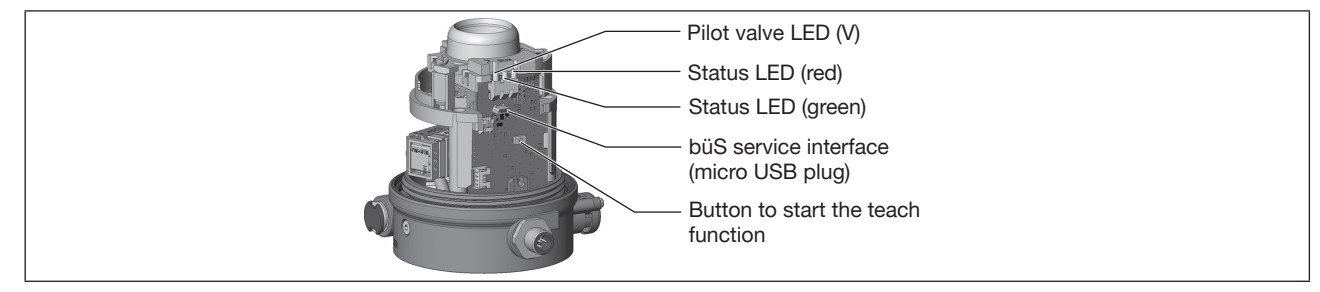

Figure 30: büS service interface

- → Insert micro USB plug in büS service interface.
- $\rightarrow$  Establish connection to PC with büS stick.
- → Starting Bürkert Communicator.
- $\rightarrow$  Implementing settings.

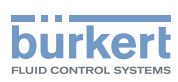

Type 8691, Rev. 2 Start-up

### 10.2.2 Connecting büS device with Bürkert Communicator

Required components:

- · Communications software: Bürkert Communicator for PC
- büS standard set (see accessories)
- $\rightarrow$  Establish connection to PC with büS stick.
- → Starting Bürkert Communicator.
- $\rightarrow$  Implementing settings.

# 10.3 IO-Link

### 10.3.1 Information, IO-Link

IO-Link is an internationally standardized IO technology (IEC 61131-9) to enable sensors and actuators to communicate.

IO-Link is a point-to-point communication with 3-wire connection technology for sensors and actuators and unshielded standard sensor cables.

## 10.3.2 Technical specifications, IO-Link

| IO-Link specifications<br>Supply<br>Port Class | V1.1.2<br>via IO-Link (M12 x 1, 4-pin, A-coded)<br>A                                |
|------------------------------------------------|-------------------------------------------------------------------------------------|
| SIO mode                                       | yes, optionally 2xDO (end positions), or1xDI+1xDO (switch valve + one end position) |
| IODD file                                      | File name: "Buerkert_Werke_GmbH-ControlHead8691-<br>20170208-IODD1.1.xml"           |
| VendorID                                       | 0x78, 120                                                                           |
| DeviceID                                       | 0x0021F301, 2224897                                                                 |
| Transmission speed                             | COM3 (230.4 kbit/s)                                                                 |
| M-sequence type in Operate Mode                | TYPE_2_V                                                                            |
| Min. cycle time                                | 1 ms                                                                                |
| Data storage                                   | Yes                                                                                 |
| Max. cable length                              | 20 m                                                                                |

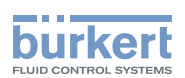

## 10.3.3 Interfaces, IO-Link

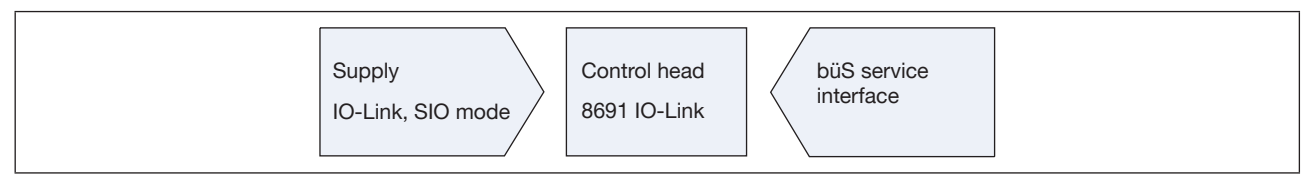

Figure 31: Interfaces

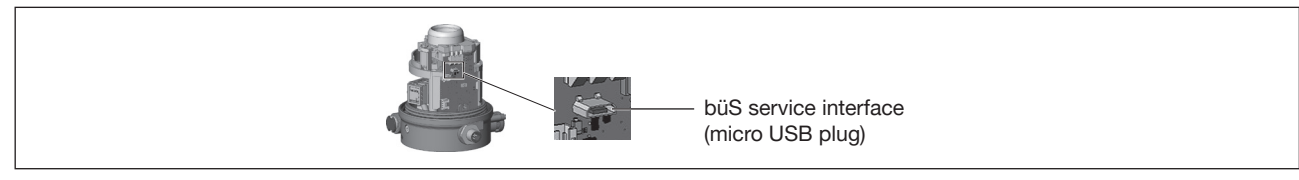

Figure 32: büS service interface

## 10.3.4 Process data, IO-Link

### 10.3.4.1 Process input data (PDin)

Length: 3 bytes

| Sub-<br>index | Bit<br>offset | Length<br>(bits) | Data type | Description                                                                                                 |
|---------------|---------------|------------------|-----------|----------------------------------------------------------------------------------------------------|
| 1             | 0             | 16               | Integer   | Position in ‰<br>0 = Lower end position<br>1000 = Upper end position                                        |
| 2             | 16            | 1                | Boolean   | True = Closed<br>False = Not closed                                                                         |
| 3             | 17            | 1                | Boolean   | True = Opened<br>False = Not opened                                                                         |
| 4             | 18            | 2                | Integer   | Valve mode<br>0 = Initialization<br>1 = Normal operation<br>2 = Teach function active<br>3 = SafePos active |
| 5             | 20            | 1                | Boolean   | Warning indicator<br>True = Active warnings<br>False = No active warnings                                   |
| 6             | 21            | 1                | Boolean   | Error indicator<br>True = Active errors<br>False = No active errors                                         |

Table 6: Process input data

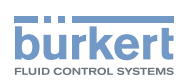

### 10.3.4.2 Process output data (PDout)

Length: 1 bytes

| Sub-<br>index | Bit<br>offset | Length<br>(bits) | Data type | Description                                                                       |
|---------------|---------------|------------------|-----------|-----------------------------------------------------------------------------------|
| 1             | 0             | 1                | Boolean   | CMD set-point value<br>True = Open<br>False = Closed                              |
| 2             | 1             | 1                | Boolean   | Locating function (fast flashing LEDs)<br>True = Activated<br>False = Deactivated |

Table 7:Process output data

### 10.3.5 Non-cyclic parameters (On-Request Data (ISDU))

Data types used

| Name    | IO-Link type | Length  |
|---------|--------------|---------|
| UINT8   | UIntegerT    | 1 bytes |
| UINT16  | UIntegerT    | 2 bytes |
| UINT32  | UIntegerT    | 4 bytes |
| SINT8   | IntegerT     | 1 bytes |
| SINT16  | IntegerT     | 2 bytes |
| SINT32  | IntegerT     | 4 bytes |
| FLOAT32 | Float32T     | 4 bytes |
| STRING  | StringT      | 20 bits |

Table 8: Data types used

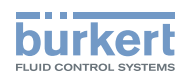

#### 10.3.5.1 0x2000 Buerkert Device Description Object

| Sub-<br>index | Name                     | Description                                                 | Access type | Data type | Data memory | Factory<br>reset |
|---------------|--------------------------|-------------------------------------------------------------|-------------|-----------|-------------|------------------|
| 0x1           | Device Name              | Unique device name                                          | RO          | STRING    |             |                  |
|               |                          | Used to identify the device                                 |             |           |             |                  |
| 0x2           | Ident Number             | Device identification number                                | RO          | UINT32    |             |                  |
| 0x3           | Manufacture Date         | Manufacture date                                            | RO          | STRING    |             |                  |
| 0x4           | Software Ident<br>Number | Identification number of firmware                           | RO          | UINT32    |             |                  |
| 0x5           | Software Version         | Firmware version number                                     | RO          | UINT32    |             |                  |
| 0x6           | Hardware Version         | Hardware version number                                     | RO          | UINT32    |             |                  |
| 0x7           | Serial Number            | Serial number of device                                     | RO          | UINT32    |             |                  |
| 0x8           | Product Code             | Type of product (type code)                                 | RO          | UINT32    |             |                  |
| 0x9           | Product Group            | Specific Bürkert product group, e.g. sensor, actuator, etc. | RO          | UINT8     |             |                  |
|               |                          | Used to configure the büS system                            |             |           |             |                  |

Table 9:0x2000Buerkert Device Description Object

### 10.3.5.2 0x2004 Device Status Object

| Sub-<br>index | Name                             | Description                                                                        | Access type | Data type | Data memory | Factory<br>reset |
|---------------|----------------------------------|------------------------------------------------------------------------------------|-------------|-----------|-------------|------------------|
| 0x2           | Device Temperature               | Temperature of the device in kelvin                                                | RO          | FLOAT32   |             |                  |
| 0x3           | Device Supply Voltage            | Supply voltage in volt                                                             | RO          | FLOAT32   |             |                  |
| 0x4           | Operation Time_[s]               | Device operation time counter in seconds                                           | RO          | UINT32    |             |                  |
| 0x5           | Maximum Device<br>Temperature    | Maximum internal device temperature in kelvin throughout the device's service life | RO          | FLOAT32   |             |                  |
| 0x6           | Minimum Device<br>Temperature    | Minimum internal device temperature in kelvin throughout the device's service life | RO          | FLOAT32   |             |                  |
| 0x7           | Maximum Device<br>Supply Voltage | Maximum device supply voltage value since start-up                                 | RO          | FLOAT32   |             |                  |
| 0x8           | Minimum Device<br>Supply Voltage | Minimum device supply voltage value since start-up                                 | RO          | FLOAT32   |             |                  |

Table 10: 0x2004 Device Status Object

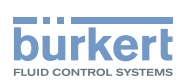

#### 10.3.5.3 0x2101 Locating function

| Sub-<br>index | Name              | Description                                                                                                    | Access type | Data type | Data memory | Factory<br>reset |
|---------------|-------------------|----------------------------------------------------------------------------------------------------|-------------|-----------|-------------|------------------|
| 0x1           | Locating function | Activate or deactivate locating function:<br>This function enables a device in the<br>system to be located using the PLC. The<br>top LED indicator will briefly start to flash<br>when the locating function is activated<br>(fast flashing LEDs) | RW          | UINT8     |             |                  |
|               |                   | 0 = activated<br>1 = deactivated                                                                                                    |             |           |             |                  |

Table 11:0x2101Locating function

#### 10.3.5.4 0x2120 LED mode

| Sub-<br>index | Name     | Description                                                                                                    | Access type | Data type | Data memory | Factory<br>reset |
|---------------|----------|----------------------------------------------------------------------------------------------------|-------------|-----------|-------------|------------------|
| 0x0           | LED mode | Select LED indicator mode<br>Please refer to the chapter "Device<br>status indicator" of the operating instruc-<br>tions for a description of the possible<br>indicator modes                                                                                                    | RW          | UINT32    | х           | х                |
|               |          | <ul> <li>0: NAMUR mode</li> <li>1: Valve mode (signal open/closed),<br/>no errors</li> <li>2: Valve mode + errors (red)</li> <li>3: Valve mode + errors (red)<br/>+ warnings (yellow, blue orange)</li> <li>4: External color mode<br/>(defined in index 0x2122)</li> <li>5: LED demo</li> <li>6: LED off</li> </ul> |             |           |             |                  |

Table 12: 0x2120 LED mode

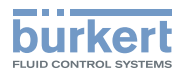

### 10.3.5.5 0x2122 External color

| Sub-<br>index | Name                          | Description                                                                                                    | Access type | Data type | Data memory | Factory<br>reset |
|---------------|-------------------------------|----------------------------------------------------------------------------------------------------|-------------|-----------|-------------|------------------|
| 0x0           | Color for external color mode | Select external LED color<br>Byte 0: Red component<br>Byte 1: Green component<br>Byte 2: Blue component<br>Byte 3: Bit 0-3: 0=Always on; 1=Slow<br>flashing; 2=Fast flashing;<br>3=Double flashing<br>Byte 3: Bit 4-7: 0=Interpret bytes 0-2 as<br>RGB; 1=Interpret byte 0 as listed<br>color:<br>0: Off<br>1: White<br>2: Green<br>3: Blue<br>4: Yellow<br>5: Orange<br>6: Red | RW          | UINT32    | x           | x                |

Table 13: 0x2122 External color

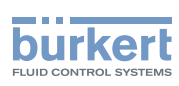

### 10.3.5.6 0x2C01 LED color for end positions

| Sub-<br>index | Name                | Description                                                                                           | Access type | Data type | Data memory | Factory<br>reset |
|---------------|---------------------|----------------------------------------------------------------------------------------------------|-------------|-----------|-------------|------------------|
| 0x1           | Color valve opened  | LED color for valve open:<br>Select top LED color for valve in open<br>position                       | RW          | UINT8     | х           | x                |
|               |                     | 0: Off<br>1: White<br>2: Green<br>3: Blue<br>4: Yellow<br>5: Orange<br>6: Red                         |             |           |             |                  |
| 0x2           | Color valve closed  | LED color for valve closed:<br>Select top LED color for valve in closed<br>position                   | RW          | UINT8     | x           | x                |
|               |                     | 0 = Off<br>1 = White<br>2 = Green<br>3 = Blue<br>4 = Yellow<br>5 = Orange<br>6 = Red                  |             |           |             |                  |
| 0x3           | Color valve between | LED color for valve in-between:<br>Select top LED color for valve position<br>between closed and open | RW          | UINT8     | х           | x                |
|               |                     | 0: Off<br>1: White<br>2: Green<br>3: Blue<br>4: Yellow<br>5: Orange<br>6: Red                         |             |           |             |                  |

Table 14:0x2C01LED color for end positions

### 10.3.5.7 0x2C0B Control head settings

| Sub-<br>index | Name                 | Description                                            | Access type | Data type | Data memory | Factory<br>reset |
|---------------|----------------------|--------------------------------------------------------|-------------|-----------|-------------|------------------|
| 0x1           | Upper tolerance band | Tolerance band for the upper end position (open) in mm | RW          | FLOAT32   | x           | х                |

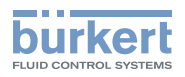

| Sub-<br>index | Name                   | Description                                                                                                    | Access type | Data type | Data memory | Factory<br>reset |
|---------------|------------------------|----------------------------------------------------------------------------------------------------|-------------|-----------|-------------|------------------|
| 0x2           | Lower tolerance band   | Tolerance band for the lower end position (closed) in mm                                                                                                    | RW          | FLOAT32   | х           | х                |
| 0x3           | Inverting CMD setpoint | Invert CMD set-point value<br>0 = CMD set-point value inversion inactive<br>1 = CMD set-point value inversion active                                                                                                    | RW          | UINT8     | х           | x                |
| 0x4           | Opening time (CMD)     | Opening time:<br>Time needed to reach the upper tol-<br>erance band, specified in ms. The<br>message begins when the CMD set-point<br>value is changed                                                                                | RO          | UINT16    |             |                  |
| 0x5           | Closing time (CMD)     | Closing time:<br>Time needed to reach the lower tolerance<br>band, specified in ms. The message<br>begins when the CMD set-point value is<br>changed                                                                                  | RO          | UINT16    |             |                  |
| 0x8           | Set-point error        | Select reaction in the event of a set-point<br>error (bus error or invalid process data)<br>0 = Maintain position<br>1 = Safety position (pilot valve off)                                                                            | RW          | UINT8     | x           | x                |
| 0xA           | Moving direction       | Direction of valve movement<br>-1: Valve leaves upper end position<br>(Movement downwards)<br>0: Valve is in end position<br>1: Valve leaves lower end position<br>(Movement upwards)                                                 | RO          | SINT8     |             |                  |
| 0xC           | Device lock            | Activate or deactivate local operation:<br>Button for manual operation inside the<br>device is deactivated to prevent uninten-<br>tional operation<br>0 = Not deactivated (button is enabled)<br>1 = Deactivated (button is disabled) | RW          | UINT8     | x           | x                |
| 0xE           | Opening time           | Opening time:<br>Time, measured from the time when<br>the lower tolerance band is left until the<br>time when the upper tolerance band is<br>reached, specified in ms                                                                 | RO          | UINT16    |             |                  |
| 0xF           | Closing time           | Closing time:<br>Time, measured from the time when<br>the upper tolerance band is left until the<br>time when the lower tolerance band is<br>reached, specified in ms                                                                 | RO          | UINT16    |             |                  |

Table 15:0x2C0BControl head settings

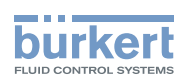

### 10.3.5.8 0x2C0C Teach function

| Sub-<br>index | Name                 | Description                                                                                                    | Access type | Data type | Data memory | Factory<br>reset |
|---------------|----------------------|----------------------------------------------------------------------------------------------------|-------------|-----------|-------------|------------------|
| 0x1           | Upper end position   | Upper end position in mm                                                                                                    | RO          | FLOAT32   |             |                  |
| 0x2           | Lower end position   | Lower end position in mm                                                                                                    | RO          | FLOAT32   |             |                  |
| 0x3           | Opening time         | Opening time:                                                                                                    | RO          | UINT16    |             |                  |
|               |                      | Time, measured from the time when<br>the upper tolerance band is left until the<br>time when the lower tolerance band is<br>reached, specified in ms                                                                                                    |             |           |             |                  |
| 0x4           | Closing time         | Closing time:                                                                                                    | RO          | UINT16    |             |                  |
|               |                      | Time, measured from the time when<br>the lower tolerance band is left until the<br>time when the upper tolerance band is<br>reached, specified in ms                                                                                                    |             |           |             |                  |
| 0x5           | Stroke               | Valve stroke in mm:                                                                                                    | RO          | FLOAT32   |             |                  |
|               |                      | Valve stroke measured during last teach function                                                                                                    |             |           |             |                  |
| 0x6           | Is teached           | Indicates whether teach function has been successfully completed                                                                                                    | RO          | UINT8     |             |                  |
|               |                      | 0: Device has not been taught<br>1: Device has been taught                                                                                                    |             |           |             |                  |
| 0x7           | Teach function state | State of teach function:<br>Displays the sequence of the phases 0–5<br>of the teach function (negative values are<br>indicative of error states following failure<br>of the teach function)                                                                                                    | RO          | UINT8     |             |                  |
|               |                      | 0: Complete                                                                                                    |             |           |             |                  |
|               |                      | <ul> <li>1: Initialization</li> <li>2: End position 1 (pilot valve off)</li> <li>3: End position 2 (pilot valve on)</li> <li>4: Check stroke</li> <li>5: Determine switching time</li> <li>-1: Timeout end position 1</li> <li>-2: Timeout end position 2</li> <li>-3: Stroke too small</li> <li>-4: Error in determining switching time</li> <li>-5: Abort by SafePos</li> <li>-6: Abort by user</li> </ul> |             |           |             |                  |

Type 8691, Rev. 2 Start-up

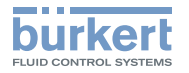

| Sub-<br>index | Name                 | Description                                                                                                    | Access type | Data type | Data memory | Factory<br>reset |
|---------------|----------------------|----------------------------------------------------------------------------------------------------|-------------|-----------|-------------|------------------|
| 0x8           | Teach function start | Start teach function:<br>Function for measuring the stroke,<br>opening time, closing time and end<br>positions. | RW          | UINT8     |             |                  |
|               |                      | 0: Finished (teach function aborted)<br>1: Start automatic teach function<br>2: Start manual teach function     |             |           |             |                  |
| 0x9           | Is NO                | Flag shows pneumatic function<br>0: Normally closed (NC)<br>1: Normally open (NO)                               | RO          | UINT8     |             |                  |

Table 16:0x2C0CTeach function

### 10.3.5.9 0x2C0D CMD set-point

| Sub-<br>index | Name                       | Description                                                                                                    | Access type | Data type | Data memory | Factory<br>reset |
|---------------|----------------------------|----------------------------------------------------------------------------------------------------|-------------|-----------|-------------|------------------|
| 0x1           | CMD set-point value source | Select CMD set-point value source:<br>Configure the source of the control signal<br>for opening and closing the valve | RW          | UINT8     | х           | х                |
|               |                            | 0: büS/CanOpen<br>1: IO-Link<br>2: Internal button (manual)<br>3: Manual set-point value (see 0x4)                    |             |           |             |                  |
| 0x4           | Manual CMD setpoint        | Select manual set-point value                                                                                         | RW          | UINT8     |             |                  |
|               |                            | 0: Close<br>1: Open                                                                                                   |             |           |             |                  |

Table 17:0x2C0DCMD set-point

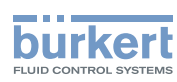

### 10.3.5.10 0x2C0E Diagnostics

| Sub-<br>index | Name                          | Description                                                                                                    | Access type | Data type | Data memory | Factory<br>reset |
|---------------|-------------------------------|----------------------------------------------------------------------------------------------------|-------------|-----------|-------------|------------------|
| 0x1           | Travel accumulator            | ravel accumulator total: RC<br>ravel distance of the valve spindle from<br>actory default is added up to determine<br>he service life.                                                                                              |             | FLOAT32   |             |                  |
| 0x2           | Travel accumulator resettable | Travel accumulator resettable:<br>Travel distance of the valve spindle is<br>added up since last reset (e.g. once<br>maintenance is complete)                                                                                       | RO          | FLOAT32   |             |                  |
| 0x3           | Travel accumulator<br>limit   | Travel accumulator: Activate or deac-<br>tivate maintenance threshold<br>0: Diagnostics deactivated<br>>0: Diagnostics activated<br>Warning is output when the reset-                                                               | RW          | Float32T  | x           | x                |
|               |                               | table travel accumulator reaches this threshold                                                                                                    |             |           |             |                  |
| 0x4           | Valve cycles                  | Total number of switching cycles:<br>Number of all ON/OFF switching cycles<br>performed since factory default                                                                                                    | RO          | UINT32    |             |                  |
| 0x5           | Valve cycles                  | Number of resettable switching cycles:<br>Number of all ON/OFF switching cycles<br>performed since last reset.                                                                                                    | RO          | UINT32    |             |                  |
| 0x6           | Valve cycle limit             | Switching cycles: Activate or deactivate<br>maintenance threshold<br>0: Diagnostics deactivated<br>>0: Diagnostics activated<br>Warning is output when the number<br>of resettable switching cycles<br>reaches this threshold       | RW          | UINT32    | x           | x                |
| 0x7           | Operating time resettable     | Operating time counter [s] resettable:<br>Sum of the time for which the device was<br>receiving an operating voltage.                                                                                                    | RO          | UINT32    |             |                  |
| 0x8           | Operating time limit          | Operating time counter: Activate or deac-<br>tivate maintenance threshold<br>0: Diagnostics deactivated<br>>0: Diagnostics activated<br>Warning is output when the reset-<br>table operating time counter reaches<br>this threshold | RW          | UINT32    | x           | X                |

Start-up

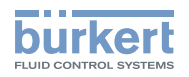

| Sub-<br>index | Name                          | Description                                                                                                    | Access type | Data type | Data memory | Factory<br>reset |
|---------------|-------------------------------|----------------------------------------------------------------------------------------------------|-------------|-----------|-------------|------------------|
| 0x9           | Reset command                 | Reset counters:<br>The resettable counters can be reset as<br>follows:                                                                                                    | RW          | UINT8     |             |                  |
|               |                               | <ul> <li>Bit0 = 1: Reset switching cycles</li> <li>Bit1 = 1: Reset travel accumulator</li> <li>Bit2 = 1: Reset operating time counters</li> <li>Bit3 = 1: Reset number of<br/>opening time timeouts</li> <li>Bit4 = 1: Reset number of<br/>closing time timeouts</li> <li>Bit5 = 1: Import measured switching<br/>times (0xA and 0xB).<br/>Source dependent on<br/>setting in 0x15</li> <li>Bit6 = 1: Reset number of<br/>switching time timeouts</li> </ul> |             |           |             |                  |
| 0xA           | Opening time limit            | Maximum opening time [ms]:<br>Configurable opening time from which<br>a warning (active) should be generated<br>to indicate potential faults in the system<br>(e.g. pilot pressure too low, excessive<br>friction in actuator, etc.).                                                                                                    | RW          | UINT16    | x           | x                |
| 0xB           | Closing time limit            | Maximum closing time [ms]:<br>Configurable closing time from which a<br>warning (active) should be generated to<br>indicate potential faults in the system<br>(e.g. pilot pressure too low, excessive<br>friction in actuator, etc.).                                                                                                    | RW          | UINT16    | x           | x                |
| 0xC           | Time tolerance                | Tolerance for configurable switching<br>times [%]:<br>Specifies the tolerance for the param-<br>eters "opening time limit" and "closing<br>time limit", from which point an active<br>warning is generated.                                                                                                    | RW          | UINT8     | x           | x                |
| 0xD           | Opening time error<br>counter | Number of times opening time threshold<br>exceeded (resettable):<br>Value configured in "opening time limit" +<br>"time tolerance" has been exceeded                                                                                                    | RO          | UINT32    |             |                  |
| 0xE           | Closing time error counter    | Number of times closing time threshold<br>exceeded (resettable):<br>Value configured in "closing time limit" +                                                                                                    | RO          | UINT32    |             |                  |
| 0xF           | Teach function counter        | Number of teach functions performed                                                                                                    | RO          | UINT32    |             |                  |

49

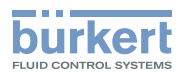

| Sub-<br>index | Name                           | Description                                                                                                    | Access type | Data type | Data memory | Factory<br>reset |
|---------------|--------------------------------|----------------------------------------------------------------------------------------------------|-------------|-----------|-------------|------------------|
| 0x10          | Pilot valve cycles             | Number of pilot valve switching cycles R0                                                                                                    |             | UINT32    |             |                  |
| 0x11          | Active warnings                | Active warnings (bit field)<br>Bit0: Travel accumulator threshold<br>reached<br>Bit1: Valve switching cycle threshold<br>reached<br>Bit2: Operating time threshold reached<br>Bit3: Opening time timeout<br>Bit4: Closing time timeout<br>Bit5: Calibration required<br>Bit6: Tolerance bands overlap | RO          | UINT16    |             |                  |
| 0x12          | Switching time out counter     | Number of switching time timeouts                                                                                                    | RO          | UINT32    |             |                  |
| 0x13          | Active errors                  | Active errors (bit field)<br>Bit0: Switching time timeout<br>Bit1: Teach function error<br>Bit2: Position sensor error<br>Bit3: IO-Link set-point value error<br>Bit4: büS/CanOpen set-point value error                                                                                              | RO          | UINT16    |             |                  |
| 0x15          | Time diagnostic type           | <ul> <li>Select type of switching times for diagnostics:</li> <li>0: Use switching time based on CMD set-point value (0x2C0B sub-index 0x4 and 0x5)</li> <li>1: Use switching time based on position (0x2C0B sub-index 0xE and 0xF)</li> </ul>                                                        | RW          | UINT8     | x           | x                |
| 0x17          | Switching timeout<br>detection | Activate or deactivate switching time<br>timeout detection:<br>If activated, switching time timeouts are<br>detected whenever the end position is<br>not reached within a certain time (sub-<br>index 0x18)<br>0: Deactivated<br>1: Activated                                                         | RW          | UINT8     | x           | x                |
| 0x18          | Switching timeout              | Select maximum time by which the end position should be reached                                                                                                    | RW          | UINT16    | x           | х                |

Table 18:0x2C0EDiagnostics

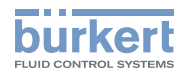

### 10.3.5.11 0x2C0F IO-Link SIO mode settings

| Sub-<br>index | Name        | Description                                                                                                    | Access type | Data type | Data memory | Factory<br>reset |
|---------------|-------------|----------------------------------------------------------------------------------------------------|-------------|-----------|-------------|------------------|
| 0x1           | SIO mode    | <ul> <li>Select SIO mode:</li> <li>0: Pin 4 (output)<br/>Low = Valve not closed;<br/>High =Valve closed<br/>Pin 2 (output)<br/>Low = Valve not open;<br/>High =Valve open</li> <li>1: Pin 4 (output)<br/>Low = Valve not closed;<br/>High =Valve closed<br/>Pin 2 (input) as CMD set-point value<br/>Low = Closed;<br/>High =Open<br/>PD set-point value is ignored</li> <li>2: Pin 4 (output)<br/>Low = Valve not open;<br/>High =Valve open<br/>Pin 2 (input) as CMD set-point value<br/>Low = Closed;<br/>High =Open<br/>Pin 2 (input) as CMD set-point value<br/>Low = Closed;<br/>High =Open<br/>PD set-point value is ignored</li> </ul> | RW          | UINT8     | x           | x                |
| 0x2           | Output type | Select switching mode of SIO outputs:                                                                                                    | RW          | UINT8     | х           | x                |
|               |             | 0: PNP (plus switching)<br>1: NPN (ground switching)<br>2: PP (push-pull output)                                                                                                    |             |           |             |                  |
|               |             | Device must be restarted!                                                                                                    |             |           |             |                  |

Table 19: 0x2C0F IO-Link SIO mode settings

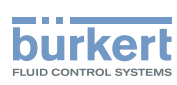

### 10.3.5.12 IO-Link-Events

| Message                             | Description                                                    | IO-Link<br>event code | IO-Link<br>event type | Action                                                                                                    |
|-------------------------------------|----------------------------------------------------------------|-----------------------|-----------------------|----------------------------------------------------------------------------------------------------|
| Internal error                      | Internal device error                                          | 0x1000                | ERROR                 | Contact Bürkert Service                                                                                                    |
| Internal error: WMS<br>signal error | Data from WMS<br>defective                                     | 0x1800                | ERROR                 | Restart device<br>If fault persists,<br>contact Bürkert Service                                                                                                    |
| IO-Link error                       | IO-Link bus error                                              | 0x1801                | ERROR                 | Check IO-Link connection                                                                                                    |
| Tolerance bands<br>overlap          | Tolerance bands for the<br>upper and lower position<br>overlap | 0x1802                | WARNING               | Check whether the teach<br>function has been successfully<br>performed.<br>Check whether the tolerance<br>bands have been correctly con-<br>figured (total of both tolerance<br>bands should be greater than<br>the calculated stroke) |
| Teach function<br>required          | No teach function<br>present                                   | 0x1803                | WARNING               | Starting teach function                                                                                                    |
| Teach function<br>active            | Teach function running                                         | 0x1804                | WARNING               | Wait until teach function has<br>been completed                                                                                                    |
| Teach function<br>error             | Teach function error                                           | 0x1805                | ERROR                 | Check pilot pressure<br>Check pilot valve<br>Restart teach function<br>If fault persists,<br>contact Bürkert Service                                                                                                    |
| büS error                           | Communication error                                            | 0x1806                | ERROR                 | Check signal to büS partner<br>Check büS network<br>Check büS producer                                                                                                    |
| Travel limit<br>exceeded            | Specified travel distance exceeded                             | 0x1807                | WARNING               | Where appropriate, check wear-<br>and-tear parts in pneumatic<br>actuator and valve                                                                                                    |
| Switching cycle<br>limit exceeded   | Specified switching cycle<br>limit exceeded                    | 0x1808                | WARNING               | Where appropriate, check wear-<br>and-tear parts in pneumatic<br>actuator and valve                                                                                                    |
| Operating time limit exceeded       | Specified operating time limit exceeded                        | 0x1809                | WARNING               | Perform maintenance as appropriate                                                                                                    |
| Closing time<br>threshold exceeded  | Specified closing time<br>and tolerance exceeded               | 0x180A                | WARNING               | <ol> <li>Check compressed air supply</li> <li>Check actuator and valve for<br/>friction</li> </ol>                                                                                                    |
| Opening time<br>threshold exceeded  | Specified opening time<br>and tolerance exceeded               | 0x180B                | WARNING               | <ol> <li>Check compressed air supply</li> <li>Check actuator and valve for<br/>friction</li> </ol>                                                                                                    |
| Switching timeout                   | End position not reached                                       | 0x180C                | ERROR                 | Check pilot pressure<br>Check pilot valve<br>Restart teach function<br>If fault persists,<br>contact Bürkert Service                                                                                                    |

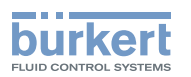

| Message                                            | Description                                                          | IO-Link<br>event code | IO-Link<br>event type | Action                                                                        |
|----------------------------------------------------|----------------------------------------------------------------------|-----------------------|-----------------------|-------------------------------------------------------------------------------|
| Temperature error<br>overload                      | Device temperature for operation too high or too low                 | 0x4000                | ERROR                 | Modify ambient temperature.<br>If fault persists, contact Bürkert<br>Service  |
| Temperature<br>warning upper<br>threshold exceeded | Ambient temperature too<br>high or excessive friction<br>in actuator | 0x4210                | WARNING               | Reduce ambient temperature.<br>If fault persists, contact Bürkert<br>Service. |
| Temperature<br>warning lower<br>threshold exceeded | Ambient temperature too<br>low                                       | 0x4220                | WARNING               | Increase ambient temperature                                                  |
| General power<br>supply error                      | Supply voltage for oper-<br>ation of device too high<br>or too low   | 0x5100                | ERROR                 | Check supply voltage<br>Contact Bürkert Service                               |
| Voltage warning<br>upper threshold<br>exceeded     | Supply voltage too high                                              | 0x5110                | WARNING               | Check supply voltage                                                          |
| Voltage warning<br>lower threshold<br>exceeded     | Supply voltage too low                                               | 0x5111                | WARNING               | Check supply voltage                                                          |

Table 20: IO-Link-Events

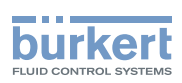

Type 8691, Rev. 2 Start-up

#### 10.4 büS

#### Information, büS 10.4.1

büS is a system bus developed by Bürkert with a communication protocol based on CANopen.

#### Interfaces, büS 10.4.2

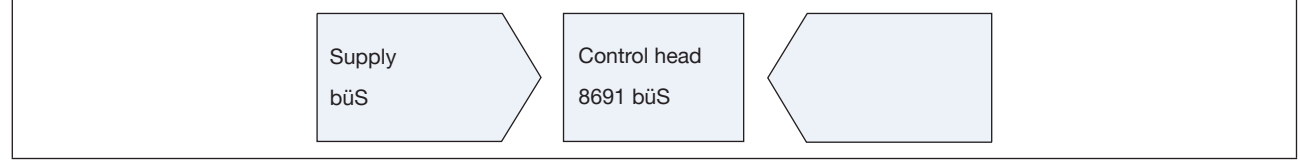

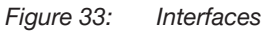

#### **Objects** 10.4.3

| 10.4.3.1 0x2000 Buerkert Device Description Obje | 3.1 0x2000 Buerk | ert Device Description | Object |
|--------------------------------------------------|------------------|------------------------|--------|
|--------------------------------------------------|------------------|------------------------|--------|

| Sub-<br>index | Name                     | Description                                                                     | Access type | Factory<br>reset |
|---------------|--------------------------|---------------------------------------------------------------------------------|-------------|------------------|
| 1             | Device Name              | Unique device name                                                              | RO          |                  |
|               |                          | Used to identify the device by name in a büS system (e.g. Bürkert Communicator) |             |                  |
|               |                          | (in conjunction with User Configuration Object)                                 |             |                  |
| 2             | Ident Number             | Device identification number                                                    | RO          |                  |
|               |                          | (in conjunction with Common Object)                                             |             |                  |
| 3             | Manufacture Date         | Manufacture date                                                                | RO          |                  |
|               |                          | (in conjunction with Common Object)                                             |             |                  |
| 4             | Software Ident<br>Number | Identification number of firmware                                               | RO          |                  |
| 5             | Software Version         | Firmware version number                                                         | RO          |                  |
| 6             | Hardware Version         | Hardware version number                                                         | RO          |                  |
| 7             | Serial Number            | Serial number of device                                                         | RO          |                  |
|               |                          | (in conjunction with Common Object)                                             |             |                  |
| 8             | Product Code             | Type of product (type code)                                                     | RO          |                  |
|               |                          | (in conjunction with Common Object)                                             |             |                  |
| 9             | Product Group            | Specific Bürkert product group, e.g. sensor, actuator, etc.                     | RO          |                  |
|               |                          | Used to configure the büS system                                                |             |                  |
| Table 21      | : 0x2000 Buerkert [      | Device Description Object                                                       |             |                  |

54

MAN 1000334445 EN Version: B Status: RL (released | freigegeben) printed: 06.11.2017

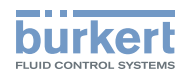

### 10.4.3.2 0x2001 Device Communication Object

| Sub-<br>index | Name                 | Description                                                                                                    | Access type | Factory<br>reset |
|---------------|----------------------|----------------------------------------------------------------------------------------------------|-------------|------------------|
| 1             | Baud rate            | Specified by CANopen (see chapter on baud rates for more details)                                                  | RW          | x                |
| 2             | Address              | Device address range 0127<br>handled automatically in büS mode                                                     | RW          | x                |
| 3             | büS mode             | Select büS mode                                                                                                    | RW          | x                |
|               |                      | 0: CANopenFor CANopen applications1: büS modeFor CANopen, supplemented with specificBürkert communication elements |             |                  |
| 4             | Reset                | Handles various device resets<br>1: Communication reset                                                            | RW          |                  |
|               |                      | 2: Node reset (device reset)                                                                                       |             |                  |
|               |                      | 3: bûS reset                                                                                                    |             |                  |
|               |                      | 5: Device starts in bootloader mode                                                                                |             |                  |
| 5             | büS version          | Version number of büS driver                                                                                       | RO          |                  |
| 6             | Rx error count       | Number of Rx errors occurred during device service life                                                            | RO          |                  |
| 7             | Rx error count max   | Maximum number of Rx errors occurred                                                                               | RW          |                  |
| 8             | Tx error count       | Number of Tx errors occurred during device service life                                                            | RO          |                  |
| 9             | Tx error count max   | Maximum number of Tx errors occurred                                                                               | RW          |                  |
| А             | CAN operation status | CAN operating state                                                                                                | RO          |                  |
| С             | Deallocation delay   | Delay time [ms] to wait between partner allocations with remote nodes until retry                                  | RW          | x                |
| D             | EDS Version          | Version number of EDS file                                                                                         |             |                  |

Table 22:

0x2001 Device Communication Object

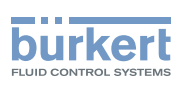

### 10.4.3.3 0x2002 User Configuration Object

| Sub-<br>index | Name                     | Description                                                         | Access type | Factory<br>reset |
|---------------|--------------------------|---------------------------------------------------------------------|-------------|------------------|
| 1             | Unique Device Name       | Imported by Bürkert Device Description Object during device startup | RW          | х                |
| 2             | Location Information     | Additional user information about device location                   | RW          | х                |
| 3             | User Description         | Additional user-defined information about the device                | RW          | х                |
| 4             | Displayed Device<br>Name | The device name that is displayed                                   | RW          | х                |

Table 23:0x2002User Configuration Object

#### 10.4.3.4 0x2004 Device Status Object

| Sub-<br>index | Name                             | Description                                                                        | Access type | Factory<br>reset |
|---------------|----------------------------------|------------------------------------------------------------------------------------|-------------|------------------|
| 1             | Device Status<br>NamurNe107      | Matches the device status, see table "Device Status"                               | RO          |                  |
| 2             | Device Temperature               | Temperature of the device in kelvin                                                | RO          |                  |
| 3             | Device Supply Voltage            | Supply voltage                                                                     | RO          |                  |
| 4             | Operation Time_[s]               | Device operation time counter in seconds                                           | RO          |                  |
| 5             | Maximum Device<br>Temperature    | Maximum internal device temperature in kelvin throughout the device's service life | RO          |                  |
| 6             | Minimum Device<br>Temperature    | Minimum internal device temperature in kelvin throughout the device's service life | RO          |                  |
| 7             | Maximum Device<br>Supply Voltage | Maximum device supply voltage value since start-up                                 | RO          |                  |
| 8             | Minimum Device<br>Supply Voltage | Minimum device supply voltage value since start-up                                 | RO          |                  |

Table 24: 0x2004 Device Status Object

56

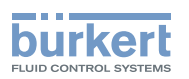

| Bit 7                                                              | Bit 6                                                                       | Bit 5                               | Bit 4       | Bit 3                                                                   | Bit 2                                                 | Bit 1                    | Bit 0 |
|--------------------------------------------------------------------|-----------------------------------------------------------------------------|-------------------------------------|-------------|-------------------------------------------------------------------------|-------------------------------------------------------|--------------------------|-------|
| Gateway:                                                           | F(x):                                                                       | NAMUR r                             | node:       | NAMUR                                                                   | state                                                 |                          |       |
| 0 - Run<br>1 - Stop<br>0 if no gateway is sup-<br>ported by device | 0 - Run<br>1 - Stop<br>0 if no F(x) functionality<br>is supported by device | 0 - Autom<br>1 - Manua<br>2 - Flash | latic<br>al | 0 - Norm<br>1 - Diagr<br>2 - Main<br>3 - Out c<br>4 - Warn<br>5 - Error | nal<br>nostics ac<br>tenance re<br>of specific<br>ing | tive<br>equired<br>ation |       |

Table 25: Device status

#### 10.4.3.5 0x2100 Get Mapping Function

Internal function

#### 10.4.3.6 0x2101 Locating function

| Sub-<br>index | Name        | Description                                                                                                    | Access type | Factory<br>reset |
|---------------|-------------|----------------------------------------------------------------------------------------------------|-------------|------------------|
| 1             | call/cancel | Internal büS function                                                                                                    | RW          |                  |
|               |             | This function enables a device in the system to be located<br>using the control system. The top LED indicator will briefly<br>start to flash when the locating function is activated (fast<br>flashing LEDs) |             |                  |
|               |             | 0 = activated<br>1 = deactivated                                                                                                    |             |                  |

Table 26:0x2101Locating function

### 10.4.3.7 0x2102 Blockdownload Config Function

Internal function

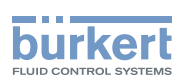

#### 10.4.3.8 0x2120 LED mode

| Sub-<br>index | Name      | Description                                                                                                    | Access type | Factory<br>reset |
|---------------|-----------|----------------------------------------------------------------------------------------------------|-------------|------------------|
| 0x0           | LED modes | Select LED indicator mode<br>Please refer to the chapter "Device status indicator" of<br>the operating instructions for a description of the possible<br>indicator modes                                                                                                    | RW          | х                |
|               |           | <ul> <li>0: NAMUR mode</li> <li>1: Valve mode (signal open/closed), no errors</li> <li>2: Valve mode + errors (red)</li> <li>3: Valve mode + errors (red) + warnings (yellow, blue orange)</li> <li>4: External color mode (defined in index 0x2122)</li> <li>6: LED off</li> </ul> |             |                  |

Table 27: 0x2120 LED mode

### 10.4.3.9 0x2122 External color

| Sub-<br>index | Name                          | Description                                                                                                    | Access type | Factory<br>reset |
|---------------|-------------------------------|----------------------------------------------------------------------------------------------------|-------------|------------------|
| 0x0           | Color for external color mode | Select external LED color<br>Byte 0: Red component<br>Byte 1: Green component<br>Byte 2: Blue component<br>Byte 3: Bit 0-3: 0=Always on; 1=Slow flashing; 2=Fast<br>flashing; 3=Double flashing<br>Byte 3: Bit 4-7: 0=Interpret bytes 0-2 as RGB; 1=Interpret<br>byte 0 as listed color:<br>0: Off<br>1: White<br>2: Green<br>3: Blue<br>4: Yellow<br>5: Orange<br>6: Red | RW          | x                |

Table 28: 0x2122 External color

Type 8691, Rev. 2 Start-up

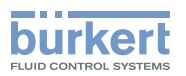

#### 10.4.3.10 0x2200 Buerkert Driver Archive

Internal object

#### 10.4.3.11 0x2220 EDS

Internal object

### 10.4.3.12 0x2400 Sensor Type

Internal object

#### 10.4.3.13 0x2420 No Measure Values

Internal object

#### 10.4.3.14 0x2421 No Control Values

Internal object

#### 10.4.3.15 0x2422 No Calibration Values

Internal object

#### 10.4.3.16 0x2426 MPDO Inhibit Time bueS

Internal object

#### 10.4.3.17 0x242C Partner Status Object

Internal object

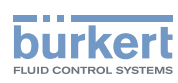

### 10.4.3.18 0x2500 GMV Position

| Sub-<br>index | Name           | Description            |                                                                   | Access type | Factory<br>reset |
|---------------|----------------|------------------------|-------------------------------------------------------------------|-------------|------------------|
| 1             | Value          | Current valve positior | n in %                                                            | RWR         |                  |
| 2             | Unit           | 0xFE000000             | %                                                                 | RO          |                  |
| 3             | Name           | GMV position           | Object name                                                       | RO          |                  |
| 4             | Classification | 0x000E                 | büS-specific                                                      | RO          |                  |
| 5             | Data type      | 0x08                   | REAL32                                                            | RO          |                  |
| 6             | Precision      | 0.1                    | büS-specific                                                      | RO          |                  |
| 7             | Feature group  | 0                      | büS-specific<br>Used for automatic configuration in<br>büS system | RW          | x                |

Table 29: 0x2500 GMV Position

### 10.4.3.19 0x2501 GMV End Positions

| Sub-<br>index | Name           | Description                |                                                                   | Access type | Factory<br>reset |
|---------------|----------------|----------------------------|-------------------------------------------------------------------|-------------|------------------|
| 1             | Value          | Bit field for end posit    | ion                                                               | RWR         |                  |
|               |                | Bit0: Open<br>Bit1: Closed |                                                                   |             |                  |
| 2             | Unit           | 0x0                        |                                                                   | RO          |                  |
| 3             | Name           | GMV.Valve.EndPos           | Object name                                                       | RO          |                  |
| 4             | Classification | 0x000E                     | büS-specific                                                      | RO          |                  |
| 5             | Data type      | 0x05                       | UINT8                                                             | RO          |                  |
| 6             | Precision      | 1                          | büS-specific                                                      | RO          |                  |
| 7             | Feature group  | 0                          | büS-specific<br>used for automatic configuration in<br>büS system | RW          | х                |

Table 30:0x2501GMV End Positions

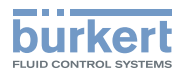

### 10.4.3.20 0x2540 GCV Setpoint

| Sub-<br>index | Name           | Description                |                                                                   | Access type | Factory<br>reset |
|---------------|----------------|----------------------------|-------------------------------------------------------------------|-------------|------------------|
| 1             | Value          | CMD set-point value        |                                                                   | RWR         |                  |
|               |                | Bit0: Closed<br>Bit1: Open |                                                                   |             |                  |
| 2             | Unit           | 0x0                        |                                                                   | RO          |                  |
| 3             | Name           | GCV.Setpoint               | Object name                                                       | RO          |                  |
| 4             | Classification | 0x001C                     | büS-specific                                                      | RO          |                  |
| 5             | Data type      | 0x05                       | UINT8                                                             | RO          |                  |
| 6             | Precision      | 1                          | büS-specific                                                      | RO          |                  |
| 7             | Feature group  | 0                          | büS-specific<br>used for automatic configuration in<br>büS system | RW          | x                |

Table 31: 0x2540 GCV Setpoint

### 10.4.3.21 0x2C01 LED colors

| Sub-<br>index | Name            | Description                                                                                                    | Access type | Factory<br>reset |
|---------------|-----------------|----------------------------------------------------------------------------------------------------|-------------|------------------|
| 0x1           | LED_ColorOpened | LED color for valve open:<br>Select top LED color for valve in open position                                                                    | RW          | x                |
|               |                 | 0: Off<br>1: White<br>2: Green<br>3: Blue<br>4: Yellow<br>5: Orange<br>6: Red                                                                   |             |                  |
| 0x2           | LED_ColorClosed | LED color for valve closed:<br>Select top LED color for valve in closed position<br>0 = Off<br>1 = White<br>2 = Green<br>3 = Blue<br>4 = Yellow | RW          | x                |
|               |                 | 5 = Orange<br>6 = Red                                                                                                    |             |                  |

english

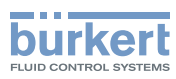

| Sub-<br>index | Name             | Description                                                                                                    | Access type | Factory<br>reset |
|---------------|------------------|----------------------------------------------------------------------------------------------------|-------------|------------------|
| 0x3           | LED_ColorBetween | LED color for valve in-between:<br>Select top LED color for valve position between closed and<br>open<br>0: Off<br>1: White<br>2: Green<br>3: Blue<br>4: Yellow<br>5: Orange<br>6: Red | RW          | x                |

Table 32: 0x2C01 LED Colors

## 10.4.3.22 0x2C0B XControl

| Sub-<br>index | Name               | Description                                                                                                    | Access type | Factory<br>reset |
|---------------|--------------------|----------------------------------------------------------------------------------------------------|-------------|------------------|
| 0x1           | UpperToleranceBand | Tolerance band for the upper end position (open) in mm                                                                           | RW          | x                |
| 0x2           | LowerToleranceBand | Tolerance band for the lower end position (closed) in mm                                                                         | RW          | x                |
| 0x3           | InvertSetpoint     | Invert CMD set-point value                                                                                                    | RW          | x                |
|               |                    | 0 = CMD set-point value inversion inactive<br>1 = CMD set-point value inversion active                                           |             |                  |
| 0x4           | T_open             | Opening time:                                                                                                    | RO          |                  |
|               |                    | Time needed to reach the upper tolerance band, specified<br>in ms. The message begins when the CMD set-point value<br>is changed |             |                  |
| 0x5           | T_close            | Closing time:                                                                                                    | RO          |                  |
|               |                    | Time needed to reach the lower tolerance band, specified<br>in ms. The message begins when the CMD set-point value<br>is changed |             |                  |
| 0x6           | ValveState         | Select bit field for end position                                                                                                | RO          |                  |
|               |                    | Bit0: Open<br>Bit1: Closed                                                                                                    |             |                  |
| 0x8           | SafePosActive      | Select reaction in the event of a set-point error (bus error or invalid process data)                                            | RW          | x                |
|               |                    | 0 = Maintain position<br>1 = Safety position (pilot valve off)                                                                   |             |                  |

MAN 1000334445 EN Version: B Status: RL (released | freigegeben) printed: 06.11.2017

Type 8691, Rev. 2 Start-up

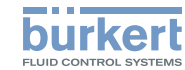

| Sub-<br>index | Name        | Description                                                                                                    | Access type | Factory<br>reset |
|---------------|-------------|----------------------------------------------------------------------------------------------------|-------------|------------------|
| 0xB           | ValveMode   | Valve mode<br>0 = Initialization<br>1 = AUTOMATC operating state<br>2 = Teach function active<br>3 = SafePos active                                                                                                    | RO          |                  |
| 0xC           | Device lock | Activate or deactivate local operation:<br>Button for manual operation inside the device is deacti-<br>vated to prevent unintentional operation<br>0 = Not deactivated (button is enabled)<br>1 = Deactivated (button is disabled) | RW          | X                |
| 0xE           | T_opening   | Closing time:<br>Time, measured from the time when the lower tolerance<br>band is left until the time when the upper tolerance band is<br>reached, specified in ms                                                                 | RO          |                  |
| 0xF           | T_closing   | Opening time:<br>Time, measured from the time when the upper tolerance<br>band is left until the time when the lower tolerance band is<br>reached, specified in ms                                                                 | RO          |                  |

Table 33: 0x2C0B Control head settings

### 10.4.3.23 0x2C0C Teach function

| Sub-<br>index | Name               | Description                                                                                                    | Access type | Factory<br>reset |
|---------------|--------------------|----------------------------------------------------------------------------------------------------|-------------|------------------|
| 0x1           | Upper end position | Upper end position in mm                                                                                                    | RO          |                  |
| 0x2           | Lower end position | Lower end position in mm                                                                                                    | RO          |                  |
| 0x3           | T_open             | Opening time:<br>Time, measured from the time when the upper tolerance<br>band is left until the time when the lower tolerance band is<br>reached, specified in ms | RO          |                  |
| 0x4           | T_close            | Closing time:<br>Time, measured from the time when the lower tolerance<br>band is left until the time when the upper tolerance band is<br>reached, specified in ms | RO          |                  |
| 0x5           | Stroke mm          | Valve stroke in mm:<br>Valve stroke measured during last teach function                                                                                            | RO          |                  |

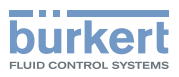

| Sub-<br>index | Name         | Description                                                                                                    | Access type | Factory<br>reset |
|---------------|--------------|----------------------------------------------------------------------------------------------------|-------------|------------------|
| 0x6           | IsCalibrated | Indicates whether teach function has been successfully completed                                                                                                    | RO          |                  |
|               |              | 0: Device has not been taught<br>1: Device has been taught                                                                                                    |             |                  |
| 0x7           | TuneState    | State of teach function:<br>Displays the sequence of the phases 0–5 of the teach<br>function (negative values are indicative of error states fol-<br>lowing failure of the teach function)                                                                                                    | RO          |                  |
|               |              | 0: Complete<br>1: Initialization<br>2: End position 1 (pilot valve off)<br>3: End position 2 (pilot valve on)<br>4: Check stroke<br>5: Determine switching time<br>-1: Timeout end position 1<br>-2: Timeout end position 2<br>-3: Stroke too small<br>-4: Error in determining switching time<br>-5: Abort by SafePos<br>-6: Abort by user |             |                  |
| 0x8           | StartTune    | Start teach function:<br>Function for measuring the stroke, opening time, closing<br>time and end positions.                                                                                                    | RW          |                  |
|               |              | 0: Finished (teach function aborted)<br>1: Start automatic teach function<br>2: Start manual teach function                                                                                                    |             |                  |
| 0x9           | IsNO         | Flag shows pneumatic function                                                                                                    | RO          |                  |
|               |              | 0: Normally closed (NC)<br>1: Normally open (NO)                                                                                                    |             |                  |

Table 34:0x2C0CTeach function

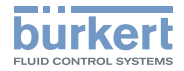

### 10.4.3.24 0x2C0D CMD set-point

| Sub-<br>index | Name                          | Description                                                                                                    | Access type | Factory<br>reset |
|---------------|-------------------------------|----------------------------------------------------------------------------------------------------|-------------|------------------|
| 0x1           | CMD set-point value<br>source | Select CMD set-point value source:<br>Configure the source of the control signal for opening and<br>closing the valve<br>0: büS/CanOpen<br>1: IO-Link<br>2: Internal button (manual)<br>3: Manual set-point value (see 0x4) | RW          | x                |
| 0x4           | Manual CMD setpoint           | Select manual set-point value<br>0: Close<br>1: Open                                                                                                    | RW          |                  |

Table 35: 0x2C0D CMD set-point

### 10.4.3.25 0x2C0E Diagnostics

| Sub-<br>index | Name                                  | Description                                                                                                    | Access type | Factory<br>reset |
|---------------|---------------------------------------|----------------------------------------------------------------------------------------------------|-------------|------------------|
| 0x1           | Totalizer TravelAccu                  | Travel accumulator total:<br>Travel distance of the valve spindle from factory default is<br>added up to determine the service life.                                                                                   | RO          |                  |
| 0x2           | Totalizer TravelAccu<br>Service       | Travel accumulator resettable:<br>Travel distance of the valve spindle is added up since last<br>reset (e.g. once maintenance is complete)                                                                             | RO          |                  |
| 0x3           | Totalizer TravelAccu<br>Service Limit | Travel accumulator: Activate or deactivate maintenance<br>threshold<br>0: Diagnostics deactivated<br>>0: Diagnostics activated<br>Warning is output when the resettable travel accumu-<br>lator reaches this threshold | RW          | x                |
| 0x4           | Totalizer Valve Cycles                | Total number of switching cycles:<br>Number of all ON/OFF switching cycles performed since<br>factory default                                                                                                    | RO          |                  |
| 0x5           | Totalizer Valve Cycles<br>Service     | Number of resettable switching cycles:<br>Number of all ON/OFF switching cycles performed since<br>last reset.                                                                                                    | RO          |                  |

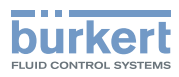

| Sub-<br>index | Name                                    | Description                                                                                                    | Access type | Factory<br>reset |
|---------------|-----------------------------------------|----------------------------------------------------------------------------------------------------|-------------|------------------|
| 0x6           | Totalizer Valve Cycles<br>Service Limit | Switching cycles: Activate or deactivate maintenance<br>threshold<br>0: Diagnostics deactivated<br>>0: Diagnostics activated<br>Warning is output when the number of resettable                                                                                                    | RW          | x                |
| 0x7           | Totalizer Time Service                  | switching cycles reaches this threshold<br>Operating time counter [s] resettable:<br>Sum of the time for which the device was receiving an<br>operating voltage.                                                                                                    | RO          |                  |
| 0x8           | Totalizer Time Service<br>Limit         | Operating time counter: Activate or deactivate maintenance<br>threshold<br>0: Diagnostics deactivated<br>>0: Diagnostics activated<br>Warning is output when the resettable operating time<br>counter reaches this threshold                                                                                                    | RW          | x                |
| 0x9           | DiagControlCommand                      | Reset counters:<br>The resettable counters can be reset as follows:<br>Bit0 = 1: Reset switching cycles<br>Bit1 = 1: Reset travel accumulator<br>Bit2 = 1: Reset operating time counters<br>Bit3 = 1: Reset number of opening time timeouts<br>Bit4 = 1: Reset number of closing time timeouts<br>Bit5 = 1: Import measured switching<br>times (0xA and 0xB).<br>Source dependent on configuration of 0x15<br>Bit6 = 1: Reset number of switching time timeouts | RW          |                  |
| 0xA           | OpeningTimeLimit                        | Maximum opening time [ms]:<br>Configurable opening time from which a warning (active)<br>should be generated to indicate potential faults in the<br>system (e.g. pilot pressure too low, excessive friction in<br>actuator, etc.).                                                                                                    | RW          | x                |
| 0xB           | ClosingTimeLimit                        | Maximum closing time [ms]:<br>Configurable closing time from which a warning (active)<br>should be generated to indicate potential faults in the<br>system (e.g. pilot pressure too low, excessive friction in<br>actuator, etc.).                                                                                                    | RW          | x                |
| 0xC           | TimeTolerance                           | Tolerance for configurable times [%]:<br>Specifies the tolerance for the parameters "opening time<br>limit" and "closing time limit", from which point an active<br>warning is generated.                                                                                                    | RW          | x                |

Type 8691, Rev. 2

Start-up

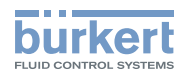

| Sub-<br>index | Name                           | Description                                                                                                    | Access type | Factory<br>reset |
|---------------|--------------------------------|----------------------------------------------------------------------------------------------------|-------------|------------------|
| 0xD           | OpeningErrorCnt                | Number of times opening time threshold exceeded<br>(resettable):<br>Value configured in "opening time limit" + "time tolerance"<br>has been exceeded                                                                                                    | RO          |                  |
| 0xE           | ClosingErrorCnt                | Number of times closing time threshold exceeded<br>(resettable):<br>Value configured in "closing time limit" + "time tolerance"<br>has been exceeded                                                                                                    | RO          |                  |
| 0xF           | TuneStarts                     | Number of teach functions performed                                                                                                    | RO          |                  |
| 0x10          | PilotValveCycles               | Number of pilot valve switching cycles                                                                                                    | RO          |                  |
| 0x11          | ActiveWarnings                 | Active warnings (bit field)<br>Bit0: Travel accumulator threshold reached<br>Bit1: Valve switching cycle threshold reached<br>Bit2: Operating time threshold reached<br>Bit3: Opening time timeout<br>Bit4: Closing time timeout<br>Bit5: Calibration required<br>Bit6: Tolerance bands overlap | RO          |                  |
| 0x12          | SwitchingTimeoutCnt            | Number of switching timeouts                                                                                                    | RO          |                  |
| 0x13          | ActiveErrors                   | Active errors (bit field)<br>Bit0: Switching timeout<br>Bit1: Teach function error<br>Bit2: Position sensor error<br>Bit3: IO-Link set-point value error<br>Bit4: büS/CanOpen set-point value error                                                                                             | RO          |                  |
| 0x15          | TimeDiagnosticType             | <ul> <li>Select type of switching times for diagnostics:</li> <li>0: Use switching time based on CMD set-point value (0x2C0B sub-index 0x4 and 0x5)</li> <li>1: Use switching time based on position (0x2C0B sub-index 0xE and 0xF)</li> </ul>                                                  | RW          | x                |
| 0x17          | SwitchingTimeoutDe-<br>tection | Activate or deactivate switching timeout detection:<br>If activated, switching timeouts are detected whenever the<br>end position is not reached within a certain time (sub-index<br>0x18)<br>0: Deactivated<br>1: Activated                                                                    | RW          | x                |
| 0x18          | SwitchingTimeout               | Select maximum time by which the end position should be reached                                                                                                    | RW          | х                |

Table 36: 0x2C0E Diagnostics

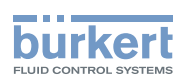

Type 8691, Rev. 2 Start-up

#### 10.4.3.26 0x2C0F IO-Link SIO mode settings

Internal object

#### 10.4.3.27 0x2C11 MenuOptionBits

Internal object

#### 10.4.3.28 0x2C13 FactoryReset

| Sub-<br>index | Name | Description                             | Access type | Factory<br>reset |
|---------------|------|-----------------------------------------|-------------|------------------|
|               |      | Factory reset parameters                | RW          |                  |
|               |      | 0: Complete<br>111: Factory reset start |             |                  |

Table 37: 0x2C13 FactoryReset

#### 10.4.3.29 Baud rates

The applied baud rates can be configured in "Device Communication Object (0x2001sub1)". The supported baud rates are specified in the EDS file.

Possible values:

- 0: 1000 kbit/s
- 1: 800 kbit/s (not supported)
- 2: 500 kbit/s (default)
- 3: 250 kbit/s
- 4: 125 kbit/s
- 5: 100 kbit/s
- 6: 50 kbit/s
- 7:20 kbit/s
- 8: 10 kbit/s

#### 10.4.3.30 Cyclic data

#### **RPDOs (received data)**

1. Receive PDO mapping parameter 0: Sub1: PDO mapping entry (object 2540sub1)

#### **TPDOs (sent data)**

1. Send PDO mapping parameter 0:<br/>Sub1: PDO mapping position(object 2500sub1)<br/>(object 2501sub1)Sub2: PDO mapping end positions(object 2501sub1)

MAN 1000334445 EN Version: B Status: RL (released | freigegeben) printed: 06.11.2017

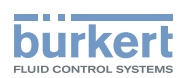

# 11 OPERATION

# 11.1 Display device status, IO-Link and büS

Following device statuses are indicated with LEDs:

- · Pilot valve LED: Activation of pilot valve
- Device status LED: Valve position, errors, warnings
- Status LED green: IO-Link mode
- Status LED red: Teach function, error

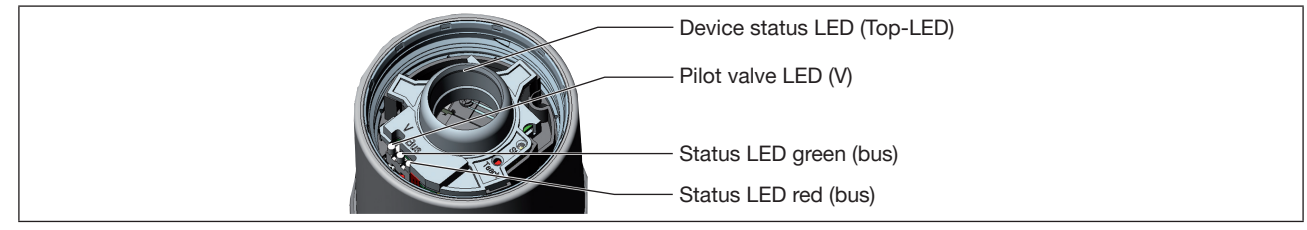

Figure 34: Display device status

Note the following when opening and closing the transparent cap:

### NOTE

Breakage of the pneumatic connection pieces due to rotational impact.

▶ When opening or closing the device, do not press against the actuator, but against the basic housing.

### NOTE

Damage or malfunction due to ingress of dirt or moisture.

To observe the degree of protection IP65 or IP67:

Screw in transparent cap to the stop.

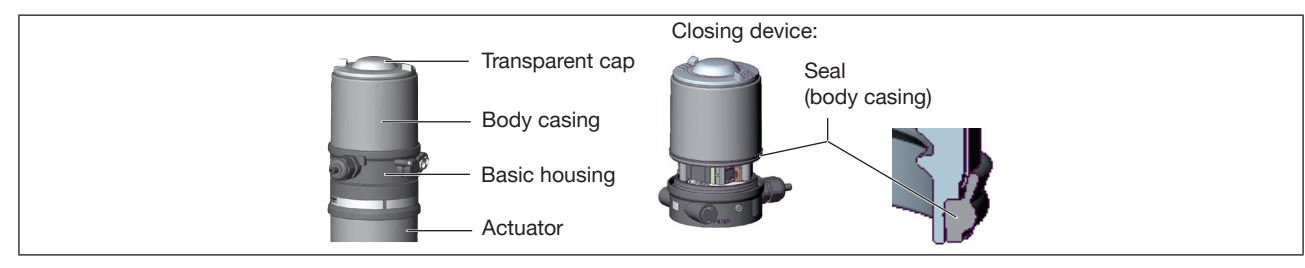

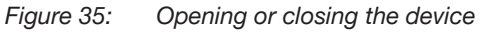

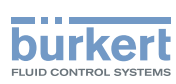

### 11.1.1 Pilot valve LED

| Color  | Status     | Description                  |
|--------|------------|------------------------------|
| yellow | is lit     | Pilot valve is activated     |
| yellow | is not lit | Pilot valve is not activated |

Table 38: Pilot valve LED

## 11.1.2 Status LED, green and red

| Color | Status     | Description                    |
|-------|------------|--------------------------------|
| green | is lit     |                                |
| green | is not lit | IO-Link communication inactive |
| green | blinking   | IO-Link communication active   |

Table 39: IO-Link status LED, green

| Color | Status     | Description                                |
|-------|------------|--------------------------------------------|
| red   | is lit     | Teach function error                       |
| red   | is not lit | After restart or successful teach function |
| red   | blinking   | Teach function active                      |

Table 40:IO-Link status LED, red

### 11.1.3 Device status display

The device status LEDs (top LED) show the device status.

The user can set the following LED modes for the display of device status and valve position.

- Valve mode
- · Valve mode with error messages
- · Valve mode with error messages and warnings (factory setting)
- NAMUR mode
- LED off

IO-Link:

The LED mode and the colors of the valve position can be set with an acyclic IO-Link parameter (see parameter list) or with the Bürkert Communicator.

büS:

The LED mode and the colors of the valve position can be set with the Bürkert Communicator.

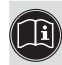

The description for setting the LED mode can be found in the section "Setting the LED mode" in the operating manual.

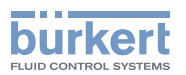

#### 11.1.3.1 Valve mode

Displays in valve mode:

• Valve position: open, half-way, closed

| Valve position | Valve position<br>status, color |
|----------------|---------------------------------|
| Open           | is lit yellow*                  |
| Half-way       | LED off*                        |
| Closed         | is lit green*                   |

Table 41:Valve mode

#### 11.1.3.2 Valve mode + errors

Displays in valve mode + errors:

- · Valve position: open, half-way, closed
- Device status: Error

| Valve position | Valve position<br>status, color | Device status: Error<br>status, color           |
|----------------|---------------------------------|-------------------------------------------------|
| Open           | is lit yellow*                  | blinks alternately with color of valve position |
| Half-way       | is lit white*                   | blinks alternately with color of valve position |
| Closed         | is lit green*                   | blinks alternately with color of valve position |

Table 42:Valve mode + errors

#### 11.1.3.3 Valve mode + errors + warnings

Displays in valve mode + errors + warnings:

- Valve position: open, half-way, closed
- Device status: Error
- · Device status: Displays of NAMUR mode

If several device statuses exist simultaneously, the device status with the highest priority is displayed.

| Valve position | Valve position<br>status, color | Device status: Error<br>status, color |
|----------------|---------------------------------|---------------------------------------|
| Open           | is lit yellow*                  | blinks alternately red and yellow*    |
| Half-way       | is lit white*                   | blinks alternately red and white*     |
| Closed         | is lit green*                   | blinks alternately red and green*     |

Table 43:Valve mode + errors + warnings, part 1

\* Factory setting, selectable colors for the valve position: Off, white, green, blue, yellow, orange, red

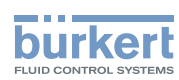

| Valve position | Valve position<br>status, color | Device status: Function control<br>status, color |
|----------------|---------------------------------|--------------------------------------------------|
| Open           | is lit yellow*                  | blinks alternately orange and yellow*            |
| Half-way       | is lit white*                   | blinks alternately orange and white*             |
| Closed         | is lit green*                   | blinks alternately orange and green*             |

Table 44:Valve mode + errors + warnings, part 2

| Valve position | Valve position<br>status, color | Device status: Out of specification status, color |
|----------------|---------------------------------|---------------------------------------------------|
| Open           | is lit yellow*                  | blinks alternately yellow and yellow*             |
| Half-way       | is lit white*                   | blinks alternately yellow and white*              |
| Closed         | is lit green*                   | blinks alternately yellow and green*              |

Table 45:Valve mode + errors + warnings, part 3

| Valve position | Valve position status, color | Device status: Maintenance required status, color |
|----------------|------------------------------|---------------------------------------------------|
| Open           | is lit yellow*               | blinks alternately blue and yellow*               |
| Half-way       | is lit white*                | blinks alternately blue and white*                |
| Closed         | is lit green*                | blinks alternately blue and green*                |

Table 46:Valve mode + errors + warnings, part 4

For error messages and warning messages, the LEDs are briefly switched off between the change of the colors.

For localizations, the colors are only shown momentarily.

\* Factory setting, selectable colors for the valve position: Off, white, green, blue, yellow, orange, red
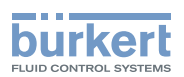

### 11.1.3.4 NAMUR mode

The device status LEDs (top LED) show the device status.

The display elements change color in accordance with NAMUR NE 107.

If several device statuses exist simultaneously, the device status with the highest priority is displayed. The priority is determined by the severity of the deviation from controlled operation (red LED = failure = highest priority).

| Status display in accordance with NE 107, edition 2006-06-12 |            |                              |                                                                                                    |  |
|--------------------------------------------------------------|------------|------------------------------|----------------------------------------------------------------------------------------------------|--|
| Color                                                        | Color code | Status                       | Description                                                                                              |  |
| Red                                                          | 5          | Outage, error or malfunction | Normal operation is not possible due to a mal-<br>function in the device or on its peripheral equipment. |  |
| Orange                                                       | 4          | Function check               | Work is being carried out on the device; normal oper-<br>ation is therefore temporarily not possible     |  |
| Yellow                                                       | 3          | Out of specification         | Ambient conditions or process conditions for the device are outside the specified area.                  |  |
| Blue                                                         | 2          | Maintenance required         | The device is in normal operation, although a function is briefly restricted.<br>→Service device.        |  |
| Green                                                        | 1          | Diagnostics active           | Device is operating perfectly. Status changes are indicated in different colors.                         |  |
|                                                              |            |                              | Messages are transmitted via a fieldbus if connected.                                                    |  |

Table 47: Description of the colors

# 11.2 Switching the device manually with pilot valve

The device can be switched manually with the pilot valve when the control air is connected.

#### Opening the device:

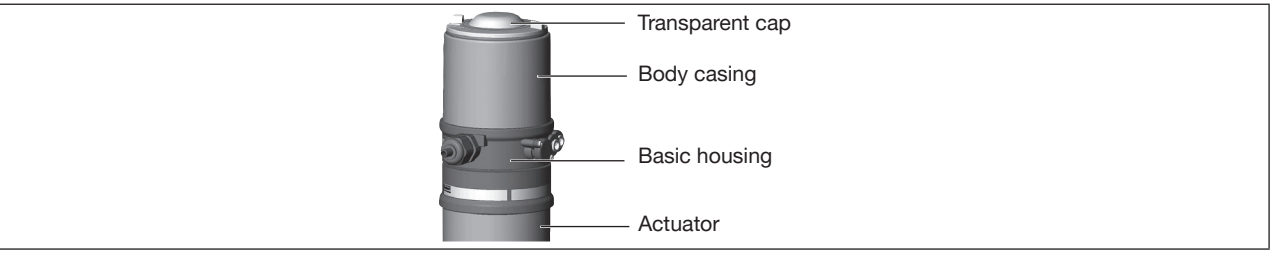

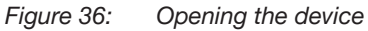

### NOTE

Breakage of the pneumatic connection pieces due to rotational impact.

▶ When opening or closing the device, do not press against the actuator, but against the basic housing.

 $\rightarrow$  Screw off the body casing by turning counterclockwise.

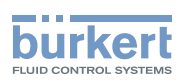

#### Switching the device:

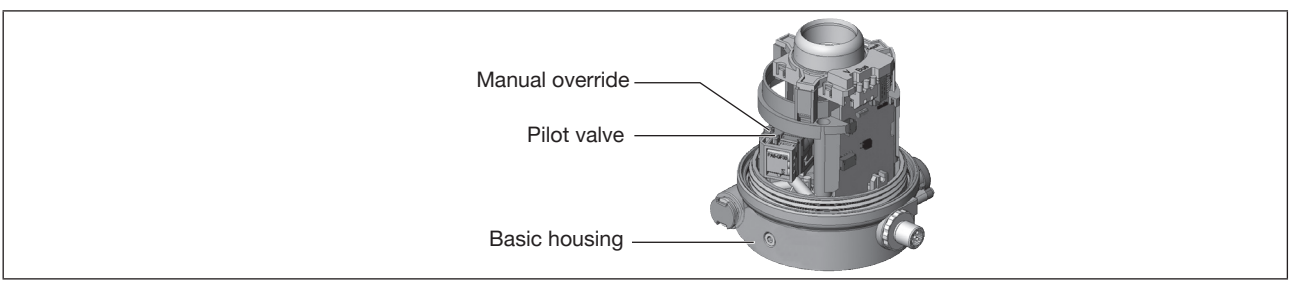

Figure 37: Manually switching the device

### NOTE

#### Damage to the manual override by pressing and rotating at the same time.

► Do not simultaneously press and turn manual override.

Switching the positions for manual override:

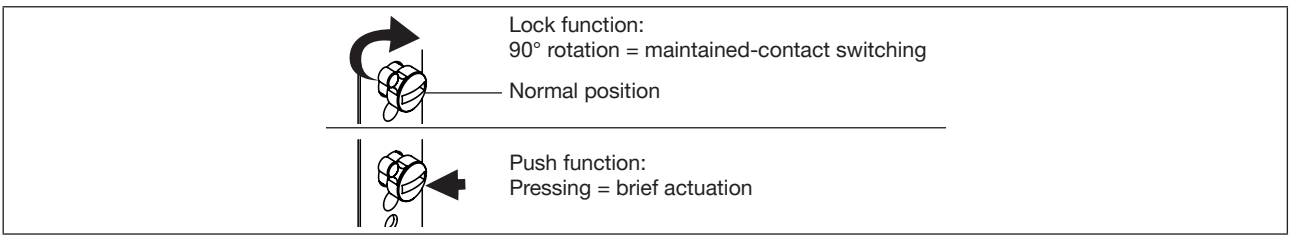

Figure 38: Manual override

 $\rightarrow$  Switch manual override with a screwdriver (button or click).

# Closing the device:

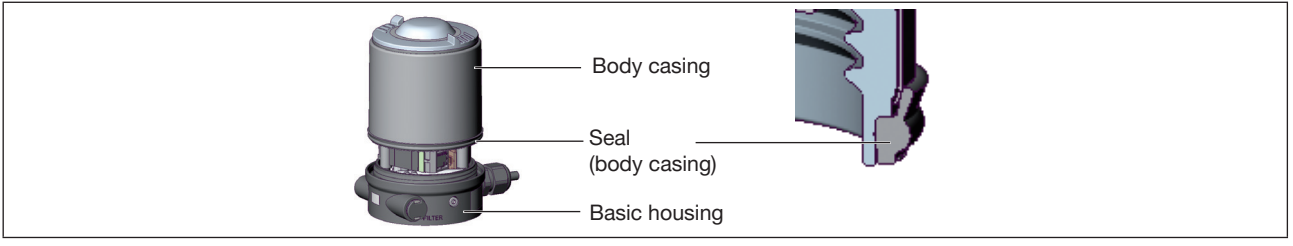

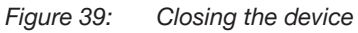

 $\rightarrow$  Check that seal is in the correct position.

# NOTE

### Damage or malfunction due to ingress of dirt or moisture.

To observe the degree of protection IP65 or IP67:

- Screw in body casing to the stop.
- $\rightarrow$  Close the device (wrench\*: 674077 ).

74

<sup>\*</sup> The wrench (674077) is available from your Bürkert sales office..

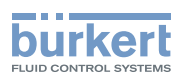

# 12 MAINTENANCE

# 12.1 Servicing the air intake filter

To protect the pilot valve and actuator, the pilot air is filtered.

Air flows through the air intake filter from inside to outside through the filter fabric in its pre-installed state.

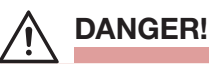

Risk of injury if not maintained correctly.

- Only trained and qualified personnel may perform maintenance.
- Perform maintenance with suitable tools only.

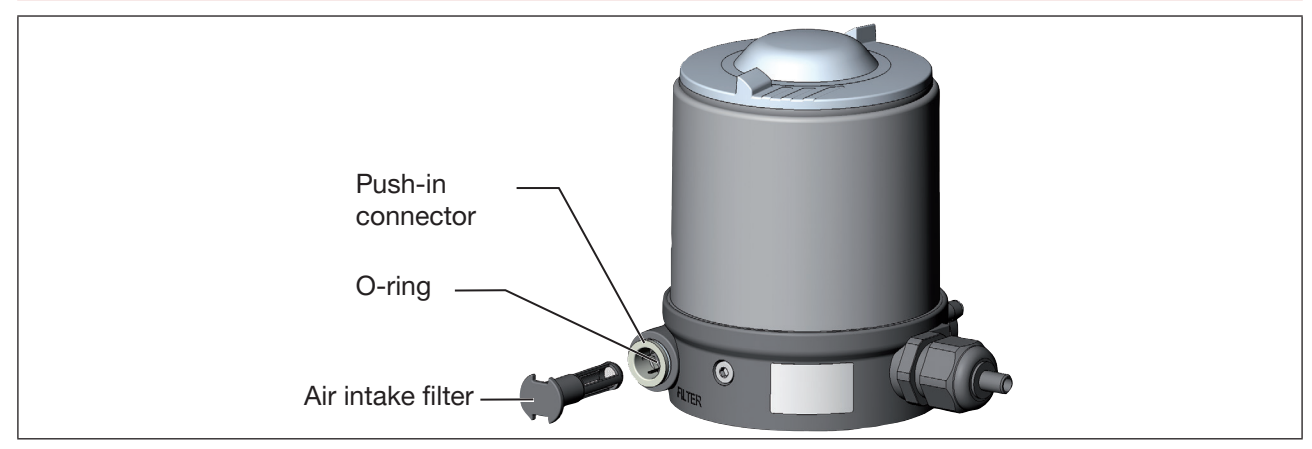

*Figure 40:* Servicing the air intake filter

# DANGER!

Risk of injury from high pressure and discharge of medium.

- ▶ Before working on the device or system, switch off the pressure. Vent or drain lines.
- → Unclamp the push-in connector by pressing the collet, then pull out the air intake filter. If necessary, use a suitable tool between the recesses in the head of the air intake filter.
- $\rightarrow$  Clear or (if appropriate) replace the filter.
- $\rightarrow$  Check the intside O-ring and clean if necessary.
- ightarrow Push the air intake filter into the push-in connector as far as it will go.
- $\rightarrow$  Ensure that the air intake filter is securely seated.

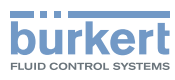

# 13 DEINSTALLATION

# 13.1 Safety instructions deinstallation

# 

Risk of injury from high pressure and discharge of medium.

▶ Before working on the device or system, switch off the pressure. Vent or drain lines.

# 

Risk of injury from electric shock.

- ▶ Before working on the device or system, switch off the power supply. Secure against reactivation.
- ▶ Observe applicable accident prevention and safety regulations for electrical equipment.

# 

Risk of injury due to improper deinstallation.

- Only trained technicians may perform deinstallations.
- ► Perform deinstallations with suitable tools only.

#### 

Risk of injury due to unintentional activation and uncontrolled start-up of the system.

- Secure system against unintentional activation.
- Ensure that the system does not start up in an uncontrolled manner.

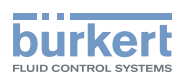

# 13.2 Deinstallation

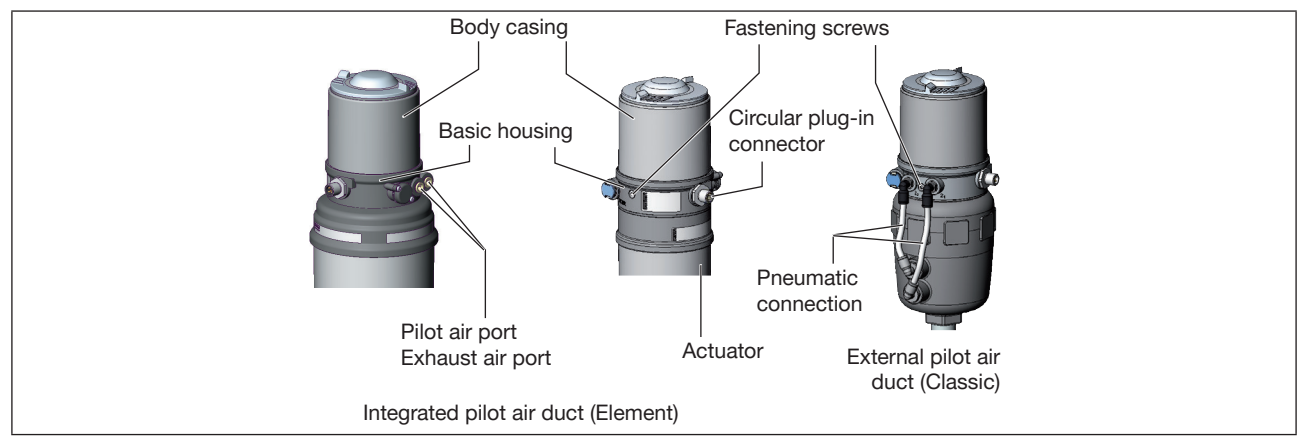

*Figure 41: Deinstalling the device* 

### Pneumatically deinstalling the device

- $\rightarrow$  Disconnect pilot air port.
- $\rightarrow$  When exhaust air port connected: Disconnect exhaust air port:
- → With external control air duct (Classic): Disconnect the pneumatic connection to the actuator.

### Electrically deinstalling the device

Devices with circular plug-in connector:

 $\rightarrow$  Disconnect the circular plug.

### Mechanically deinstalling the device

- $\rightarrow$  Release the fastening screws.
- $\rightarrow$  Pull off the device by lifting upward.

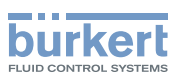

# 14 SPARE PARTS, ACCESSORIES

| Designation                                    | Order no.                             |
|------------------------------------------------|---------------------------------------|
|                                                |                                       |
| Special wrench                                 | 665702                                |
| Wrench for opening/closing the transparent cap | 674077                                |
| Communication software Bürkert Communicator    | Information at <u>www.burkert.com</u> |

| USB-büS interface set:                                                            |        |
|-----------------------------------------------------------------------------------|--------|
| büS standard set (büS stick + 0.7 m cable with M12 plug)                          | 772551 |
| büS adapter for büS service interface<br>(M12 on büS service interface Micro-USB) | 773254 |
| büS cable extension (M12 pin to M12 socket), length 1 m                           | 772404 |
| büS cable extension (M12 pin to M12 socket), length 3 m                           | 772405 |
| büS cable extension (M12 pin to M12 socket), length 5 m                           | 772406 |
| büS cable extension (M12 pin to M12 socket), length 10 m                          | 772407 |

Table 48: Accessories

# 14.1 Communications software

The Bürkert Communicator PC program is designed for communication with Type 8691 devices with fieldbus control via DeviceNet, IO-Link or büS. Devices from year of construction April 2014 support the full range of functions.

For questions regarding compatibility, please contact the Bürkert Sales Center.

A detailed description for installing and operating the software can be found in the associated operating instructions.

Download the software from: www.burkert.com

**Type 8691, Rev. 2** Transportation, storage, disposal

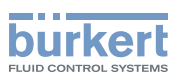

# 15 TRANSPORTATION, STORAGE, DISPOSAL

#### NOTE

Damage in transit due to inadequately protected devices.

- ▶ Protect the device against moisture and dirt in shock-resistant packaging during transportation.
- Observe permitted storage temperature.

#### NOTE

#### Incorrect storage may damage the device.

- ▶ Store the device in a dry and dust-free location.
- ► Storage temperature: -20 to +65 °C

# NOTE

Damage to the environment caused by device components contaminated with media.

- ▶ Dispose of the device and packaging in an environmentally friendly manner.
- Observe applicable disposal and environmental regulations.

Observe national regulations on the disposal of waste.

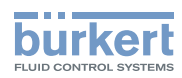

MAN 1000334445 EN Version: B Status: RL (released | freigegeben) printed: 06.11.2017

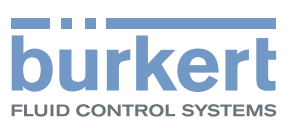

# www.burkert.com